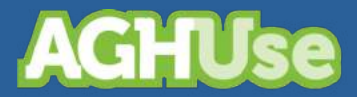

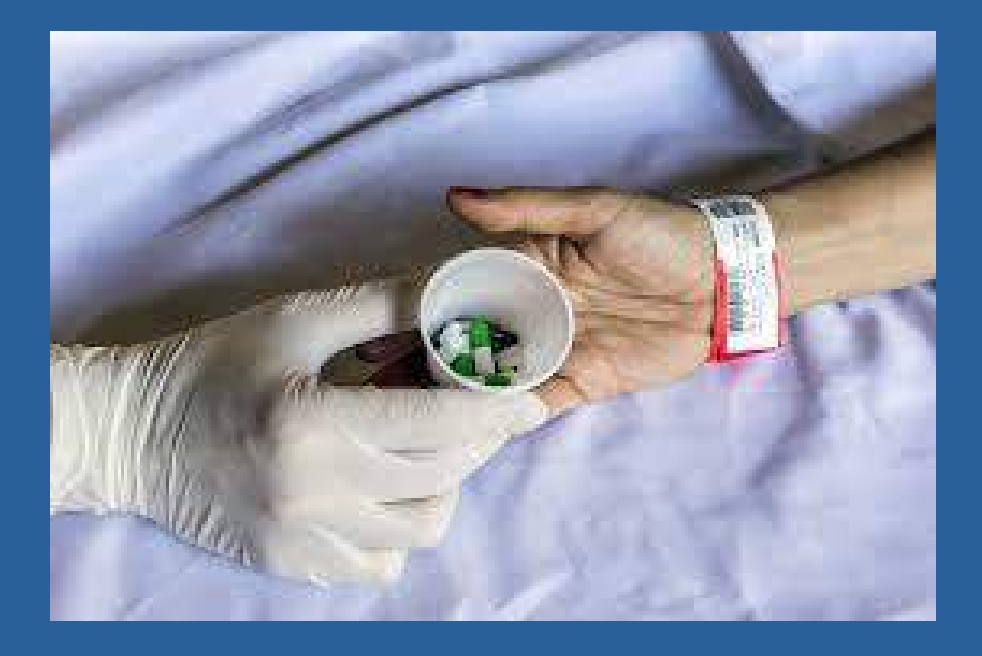

# Manual Aprazamento e Checagem Eletrônica da Prescrição

Versão Exército Brasileiro 30 Março 2022

## Índice

| 1. Introdução                                       | 1  |
|-----------------------------------------------------|----|
| 1.1. Principais Regras de Segurança                 | 1  |
| 1.2. Regras do Aprazamento e Checagem               | 1  |
| 1.3 Prescrição Médica da Quimioterapia              | 2  |
| 2. Aprazamento                                      | 3  |
| 2.1 Aprazar, Aprazar e Recalcular, Aprazar e Copiar | 3  |
| 2.2 Tipo de frequência por turno                    | 7  |
| 3. Checagem Eletrônica                              | 8  |
| 3.1 Opções de Checagem                              | 9  |
| 3.2. Checagem para medicamentos Se Necessário (SN)  | 13 |
| 3.3. Checagem de dieta                              | 14 |
| 3.4. Checagem de procedimentos                      | 15 |
| 3.5. Alteração da Prescrição                        | 16 |
| 4. Documentos                                       | 19 |
| 4.1. Contracheque prescrição                        | 19 |
| 4.2. Contracheque da alteração                      | 20 |
| 4.3. Histórico da Prescrição                        | 21 |
| 4.4. Administração da prescrição                    | 22 |
| 5. Cadastros Básicos                                | 23 |
| 5.1. Unidades Funcionais                            | 23 |
| 5.2. Parâmetros do Sistema                          | 23 |
| 5.3. Configurações de Checagem                      | 27 |
| 5.4. Tipos de Frequência de Aprazamento             | 28 |
| 5.5. Justificativas de Checagem                     | 31 |
| 5.6. Kits                                           | 32 |
| 5.7. Perfis de Acesso                               | 35 |
| 6. ANEXOS                                           | 36 |
| Anexo A – Justificativas de Checagem                | 36 |
| Anexo B – Tipos de Frequência de Aprazamento        | 37 |

## 1. Introdução

Este documento trata do módulo de Aprazamento e Checagem Eletrônica da Prescrição destina-se à implantação deste módulo pelos participantes da Comunidade AGHUse.

Objetivos do módulo:

- implementar regras de segurança para a qualidade da assistência ao paciente e para o profissional;
- melhorar a qualidade e segurança do registro do aprazamento e da administração de medicamentos, assim como dos cuidados médicos e de enfermagem;
- dar visibilidade ao processo de trabalho entre as equipes de saúde através de tecnologias da informação.

Este módulo contempla duas funcionalidades principais: aprazamento e checagem.

O presente manual está organizado da seguinte forma:

- Introdução apresenta uma visão geral do módulo
- Aprazamento
- Checagem Eletrônica
- Flexibilidade para aprazamento e checagem de medicamentos com frequência maior que 24 horas
- Painel Eletrônico
- Documentos
- Cadastros Básicos

#### 1.1. Principais Regras de Segurança

- O sistema não realiza a LEITURA do campo OBSERVAÇÃO da prescrição médica. Portanto, qualquer informação que o médico registrar neste campo que esteja relacionado à frequência, não será reconhecida pelas telas de aprazamento/checagem.
- Não permite EXCLUIR janelas\* existentes.
- Sinalizado o nome de quem realizou o aprazamento.
- Sinalizado o nome de quem realizou a checagem.

\* Janelas = cada janela no módulo de checagem representa um horário que será necessário aprazar/checar. Por exemplo, se foi prescrito 3xdia, será aberto 3 janelas para aprazar/checar.

#### 1.2. Regras do Aprazamento e Checagem

- Será possível checar um item duas horas antes ou depois do horário aprazado utilizando o botão administrado/ajustar horário. Neste caso, será solicitada justificativa por parte do usuário.
- Será possível checagem da prescrição até 12horas após término da vigência da prescrição.

- Será possível alterar um horário checado até 6 h após seu registro.
- Será possível aprazar/checar um item até 4 h após a exclusão do mesmo da prescrição vigente.

#### 1.3 Prescrição Médica da Quimioterapia

O aprazamento e a checagem eletrônica da prescrição de quimioterapia ainda não está disponível no módulo, ou seja, as ações devem ser realizadas por meio da prescrição médica em papel.

No sistema será exibido um alerta em vermelho, conforme tela abaixo, com a seguinte descrição: "A prescrição médica de quimioterapia deve ser aprazada e checada em papel".

## 2. Aprazamento

#### 2.1 Aprazar, Aprazar e Recalcular, Aprazar e Copiar

O aprazamento é realizado a partir da lista de pacientes da enfermagem, que, após configurada (ver manual Prescrição de Enfermagem) exibirá os pacientes conforme os critérios definidos.

Ao selecionar o paciente, serão habilitados diversos botões. O botão "**Aprazar/Checar**" permitirá acessar a funcionalidade, conforme mostrado na figura abaixo.

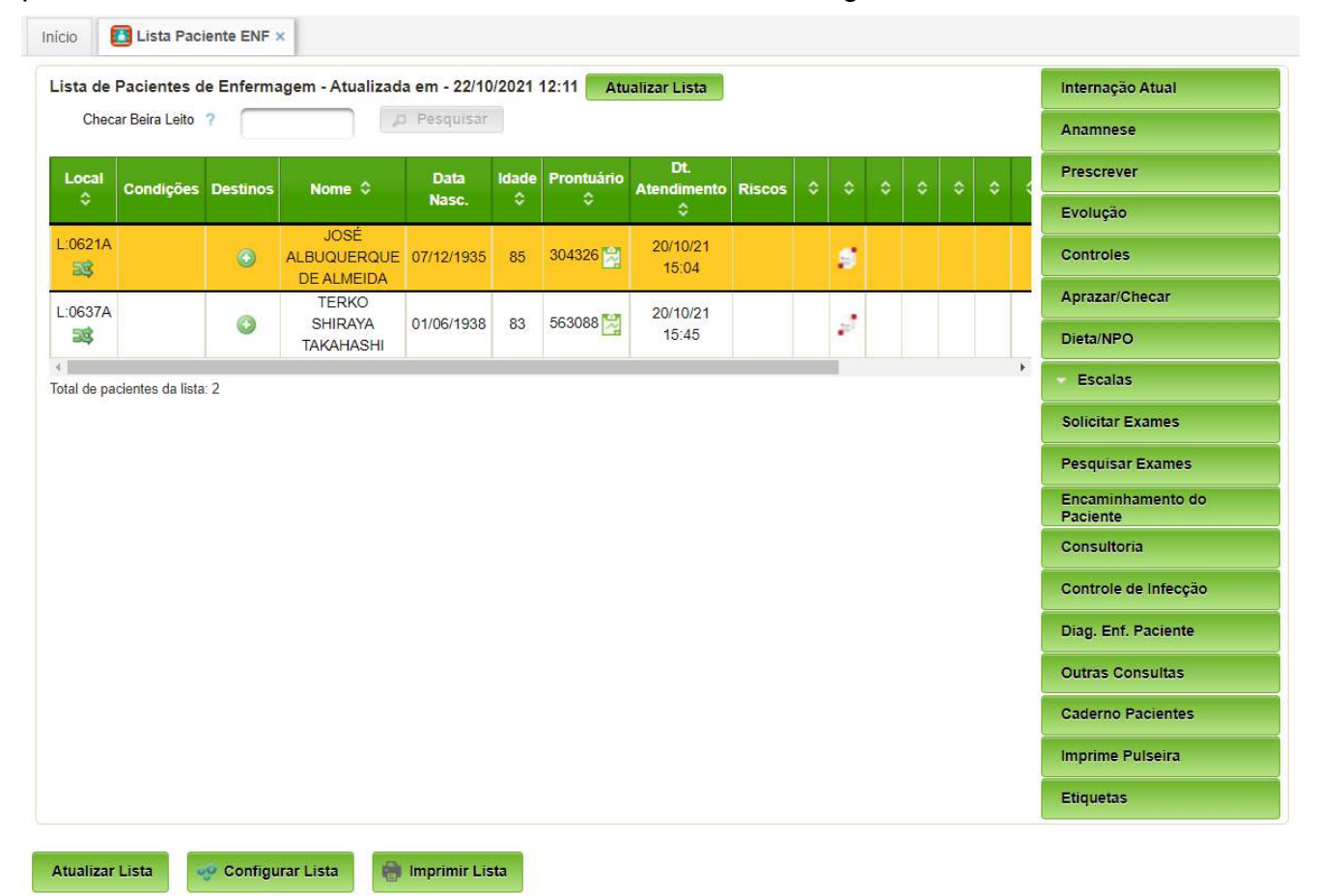

Após clicar no botão Aprazar/Checar, será apresentada a seguinte interface:

| ANTONIO PEDRO EILHO        |                                                                               |                                                                                              |
|----------------------------|-------------------------------------------------------------------------------|----------------------------------------------------------------------------------------------|
|                            |                                                                               |                                                                                              |
| Unidade Funcional          |                                                                               |                                                                                              |
| 0 N - INTERNAÇÃO CIRÚRGICA |                                                                               |                                                                                              |
|                            |                                                                               |                                                                                              |
| Inicio 🗘                   | Fim \$                                                                        |                                                                                              |
| 23/04/2020 10:20           | 24/04/2020 07:00                                                              | Aprazar                                                                                      |
|                            |                                                                               | Checar                                                                                       |
|                            |                                                                               | Contracheque                                                                                 |
|                            |                                                                               | Doc. de Administração                                                                        |
|                            |                                                                               | Histórico Prescrição                                                                         |
|                            |                                                                               | instance (recarded                                                                           |
|                            | Unidade Funcional<br>0 N - INTERNAÇÃO CIRÚRGICA<br>Início<br>23/04/2020 10:20 | Unidade Funcional 0 N - INTERNAÇÃO CIRÚRGICA  Inicio  Fim  23/04/2020 10:20 24/04/2020 07:00 |

Na coluna seguinte ao fim da vigência da prescrição, serão exibidos os ícones abaixo indicam se a prescrição é médica, de enfermagem, ou ambas.

| LEGENDA                  |                                         |
|--------------------------|-----------------------------------------|
| Prescrição Completa      | 2                                       |
| Prescrição de Enfermagem | t i i i i i i i i i i i i i i i i i i i |
| Prescrição médica        | 1 Nor                                   |

Quando clicado em Aprazar, será exibida a tela detalhada abaixo:

| ontuário                                                                                                    | Nome do Paciente                                                                                                    |                                                            |             |          |                    |                     |              |        | Checa                        | gem                 |            |         |     |
|----------------------------------------------------------------------------------------------------|----------------------------------------------------------------------------------------------------|------------------------------------------------------------|-------------|----------|--------------------|---------------------|--------------|--------|------------------------------|---------------------|------------|---------|-----|
| 2606733                                                                                                    | TEST APRAZ CHEC                                                                                                    |                                                            |             |          |                    |                     |              |        |                              |                     |            |         |     |
| ito                                                                                                    | Unidade Funcional                                                                                                    |                                                            |             |          |                    | Inic                | tio da Valid | ade    |                              | Va                  | alidade at | té      |     |
| 24YG                                                                                                    | 3 N - INTERNACAO CIRURGICA                                                                                                    |                                                            |             |          |                    | 04                  | /06/2020 0   | 5:30   |                              | 0                   | 4/06/202   | 0 19:00 |     |
| erar SN                                                                                                    | Doc. de Administração Controle Par                                                                                                    | ciente Hen                                                 | nocomponent | e Vigent | Ð                  |                     |              |        |                              |                     |            |         |     |
| rescrição                                                                                                    |                                                                                                    |                                                            |             |          |                    |                     |              |        |                              |                     |            |         |     |
| rescrição de El                                                                                                    | nfermagem                                                                                                    |                                                            |             |          |                    |                     |              |        |                              |                     |            |         |     |
| uidado                                                                                                    |                                                                                                    |                                                            |             |          |                    |                     |              |        | 1                            |                     |            |         |     |
| dministrar anal                                                                                                    | lgesia após avaliação, terça quinta e sabado,                                                                                                    |                                                            | QUI         |          |                    |                     |              |        |                              |                     |            |         |     |
| plicar calor loc                                                                                                    | al - Testes automatizados, terça quinta e sabado,                                                                                                    |                                                            | QUI         | 1        |                    |                     |              |        |                              |                     |            |         |     |
| uxiliar na muda                                                                                                    | ança de decúbito, terça quinta e sabado.                                                                                                    |                                                            | QUI         |          |                    |                     |              |        |                              |                     |            |         |     |
| ixiliar no banh                                                                                                    | to de chuveiro, antes das refeições/22 h,                                                                                                    |                                                            | AC          | 1        | AA                 | 1                   | AJ           |        | 22                           |                     |            |         |     |
| valiar a caracte<br>untinuo,                                                                                                    | erística, localização e intensidade da dor utilizando                                                                                                    | escala comfort b,                                          | 1=06:00     |          | T=18:59            | )                   |              |        |                              |                     |            |         |     |
| aliar intensida                                                                                                    | ade da dor, terça quinta e sabado,                                                                                                    |                                                            | QUI         | 1        |                    |                     |              |        |                              |                     |            |         |     |
|                                                                                                    | idados com administração de medicamentos - via o                                                                                                    | oral (pop-2778) -                                          |             | 3        |                    |                     |              |        |                              |                     |            |         |     |
| stes automati:                                                                                                    | zados, se necessário,                                                                                                    |                                                            | SN          |          |                    |                     |              |        |                              |                     |            |         |     |
| iplementar cui<br>istes automati:<br>iplementar cui<br>fultos (pop-26)                                                                                                    | zados, se necessário,<br>idados com administração de medicamentos- via er<br>75) - Testes automatizados, segunda quarta e sexta                                                                                                    | ndovenosa em<br>a,                                         | SHCP        |          |                    |                     |              |        |                              |                     |            |         |     |
| nplementar cui<br>estes automati:<br>nplementar cui<br>dultos (pop-26)                                                                                                    | zados, se necessário,<br>idados com administração de medicamentos- via er<br>75) - Testes automatizados, segunda quarta e sexta                                                                                                    | ndovenosa em<br>a,                                         | SHCP        |          |                    |                     |              |        |                              |                     |            |         |     |
| nplementar cui<br>rstes automati:<br>nplementar cui<br>fultos (pop-26)                                                                                                    | zados, se necessário,<br>Idados com administração de medicamentos- via er<br>75) - Testes automatizados, segunda quarta e sexta<br>La Paciente ENF ×                                                                                                    | ndovenosa em<br>a,                                         | SHCP        |          |                    |                     |              |        |                              |                     |            |         |     |
| iplementar cui<br>istes automatia<br>iplementar cui<br>tultos (pop-26)<br>iultos (pop-26)<br>iultos (pop-26)                                                                                                    | zados, se necessário,<br>Idados com administração de medicamentos- via er<br>75) - Testes automatizados, segunda quarta e sexta<br>la Paciente ENF ×                                                                                                    | ndovenosa em<br>a,                                         | SHCP        |          |                    |                     |              | Apreze | mento                        |                     |            |         |     |
| plementar cui<br>estes automati:<br>plementar cui<br>jultos (pop-26)<br>c. Est<br>List<br>ontuàrio<br>2677215                                                                                                    | zados, se necessário,<br>idados com administração de medicamentos- via er<br>75) - Testes automatizados, segunda quarta e sexta<br>ta Paciente ENF ×<br>Nome do Paciente<br>TEST APRAZ CHEC                                                                                                    | ndovenosa em<br>a,                                         | SHCP        |          |                    |                     |              | Apraza | imento                       |                     |            |         |     |
| nplementar cui<br>estes automati:<br>nplementar cui<br>dultos (pop-26)<br>o E List<br>Aprazar<br>ontuário<br>2577215                                                                                                    | zados, se necessário,<br>Idados com administração de medicamentos- via er<br>75) - Testes automatizados, segunda quarta e sexta<br>ta Paciente ENF ×<br>Nome do Paciente<br>TEST APRAZ CHEC<br>Unidade Funcional                                                                                                    | ndovenosa em<br>a,                                         | SHCP        |          | Inico d            | a Valida            | ıde          | Apraza | imento<br>Validad            | até                 |            |         |     |
| plementar cui<br>estes automati:<br>uplementar cui<br>jultos (pop-26)<br>p List<br>prazar<br>pntuário<br>1577215<br>fo<br>3HF                                                                                                    | zados, se necessário,<br>Idados com administração de medicamentos- via er<br>75) - Testes automatizados, segunda quarta e sexta<br>ta Paciente ENF ×<br>Nome do Paciente<br>TEST APRAZ CHEC<br>Unidade Funcional<br>3 N - INTERNACAO CIRURGICA.                                                                                                    | ndovenosa em<br>a,                                         | SHCP        |          | Inico d<br>11/05/2 | a Valida<br>2020 07 | ide<br>.57   | Apraza | umento<br>Validad<br>11/05/2 | até<br>020 19:00    |            |         |     |
| a List<br>o List<br>provincial<br>provincial<br>provinco                                                                                                    | zados, se necessário,<br>Idados com administração de medicamentos- via er<br>75) - Testes automatizados, segunda quarta e sexta<br>Ita Paciente ENF ×<br>Nome do Paciente<br>TEST APRAZ OHEC<br>Unidade Funcional<br>3 N - INTERNACAO CIRURGICA                                                                                                    | ndovenosa em<br>a,                                         | SHCP        |          | Inico d<br>11/05/2 | a Valida<br>2020 07 | ode<br>.57   | Apraza | validad<br>11/05/2           | : até<br>020 19:00  |            |         |     |
| plementar cui<br>estes automati:<br>nplementar cui<br>fultos (pop-26)<br>0.<br>(prazar<br>ontuário<br>1577215<br>16<br>18HF<br>Contracheg                                                                                                    | zados, se necessário,<br>Idados com administração de medicamentos- via er<br>75) - Testes automatizados, segunda quarta e sexta<br>Ita Paciente ENF ×<br>Nome do Paciente<br>TEST APRAZ CHEC<br>Unidade Funcional<br>3 N - INTERNACAO CIRURGICA<br>IUE                                                                                                    | ndovenosa em<br>a,                                         | SHCP        |          | Inico d<br>11/05/2 | a Valida            | ide<br>.57   | Apraza | validad                      | e até<br>020 19:00  |            |         |     |
| pipementar cui<br>sistes automati;<br>sistes automati;<br>sistes automati;<br>sistes automati;<br>sistes automatica<br>pipearentar<br>pipearentar<br>sistes automatica<br>pipearentar<br>sistes automatica<br>pipearentar<br>sistes automatica<br>pipearentar<br>sistes automatica<br>sistes automatica<br>sistes automa                                                                                                    | zados, se necessário,<br>Idados com administração de medicamentos- via er<br>75) - Testes automatizados, segunda quarta e sexta<br>Ita Paciente ENF ×<br>Nome do Paciente<br>TEST APRAZ CHEC<br>Unidade Funcional<br>3 N - INTERNACAO CIRURGICA<br>2000                                                                                                    | ndovenosa em<br>a,                                         | SHCP        |          | Inico d<br>11/05/2 | a Valida<br>2020 07 | ide<br>:57   | Apraza | validad                      | : até<br>020 19:00  |            |         |     |
| Iplementar cui<br>stes automatic<br>in stes automatic<br>in stes automatic<br>in stes automatic<br>in stesser<br>in stesser<br>in s                                                                                                    | zados, se necessário,<br>Idados com administração de medicamentos- via er<br>75) - Testes automatizados, segunda quarta e sexta<br>Ita Paciente ENF ×<br>Nome do Paciente<br>TEST APRAZ CHEC<br>Unidade Funcional<br>3 N - INTERNACAO CIRURGICA<br>I                                                                                                    | ndovenosa em<br>a,                                         | SHCP        |          | Inico d<br>11/05/2 | a Valida<br>2020 07 | ade<br>.57   | Apraza | validad<br>11/05/2           | e até<br>020 19:00  |            |         | e v |
| Iplementar cui<br>istes automatic<br>istes automatic<br>istes automatic<br>istes automatic<br>istes automatic<br>istes<br>istes<br>i<br>i<br>i<br>i<br>i<br>i<br>i<br>i<br>i<br>i<br>i<br>i<br>i | zados, se necessário,<br>Idados com administração de medicamentos- via er<br>75) - Testes automatizados, segunda quarta e sexta<br>Ita Paciente ENF ×<br>Nome do Paciente<br>TEST APRAZ CHEC<br>Unidade Funcional<br>3 N - INTERNACAO CIRURGICA<br>que                                                                                                    | ndovenosa em<br>a,                                         | SHCP        |          | Inico d<br>11/05/2 | a Valida            | ade<br>.57   | Apraza | validad<br>(11/05/2          | e até<br>020 19.00  |            |         |     |
| pipiementar cui<br>stes automati:<br>pipementar cui<br>uitos (pop-26;<br>cuitado<br>prazar<br>antuário<br>2677215<br>to<br>2677215<br>to<br>267                                                                                                    | zados, se necessário,<br>Idados com administração de medicamentos- via er<br>75) - Testes automatizados, segunda quarta e sexta<br>Ita Paciente ENF ×<br>Nome do Paciente<br>TEST APRAZ CHEC<br>Unidade Funcional<br>3 N - INTERNACAO CIRURGICA<br>gue                                                                                                    | ndovenosa em<br>a,                                         | SHCP        |          | Inico d<br>11/05/2 | a Valida            | ide :        | Apraza | validad<br>11/05/2           | : atë<br>020 19.00  |            |         |     |
| iplementar cui<br>isstes automati:<br>iplementar cui<br>ulutos (pop-26)<br>i<br>ulutos (pop-26)<br>issuest<br>issuest<br>issuest<br>contrached<br>issuest<br>issuest<br>is                                                                                                    | zados, se necessário,<br>Idados com administração de medicamentos- via er<br>75) - Testes automatizados, segunda quarta e sexta<br>Ita Paciente ENF ×<br>Nome do Paciente<br>TEST APRAZ CHEC<br>Unidade Funcional<br>3 N - INTERNACAO CIRURGICA<br>que<br>Internagem<br>Igesia após avaliação, terça quinta e sabado,                                                                                                    | ndovenosa em<br>a,<br>SHCP<br>SHCP                         | SHCP        |          | Inico d<br>11/05/2 | a Valida            | ide :        | Apraza | validad<br>11/05/2           | atë<br>2020 19:00   |            |         |     |
| pipementar cui vistes automati: vistes automati: vistes automati: vistes automati: vistes automati: vistes automati: vistes automatic vistes automatic vistes                                                                                                    | zados, se necessário,<br>Idados com administração de medicamentos- via er<br>75) - Testes automatizados, segunda quarta e sexta<br>Testes automatizados, segunda quarta e sexta<br>Nome do Paciente<br>TEST APRAZ CHEC<br>Unidade Funcional<br>3 N - INTERNACAO CIRURGICA<br>que<br>Internagem<br>Igésia após avaliação, terça quinta e sabado,<br>al - Testes automatizados, terça quinta e sabado,                                                                               | ndovenosa em<br>a,<br>SHCP<br>SHCP                         | SHCP        |          | Inico d<br>11/05/2 | a Valida            | ide ::57     | Apraza | validad<br>11/05/2           | atë<br>2020 19:00   |            |         |     |
| plementar cui sistes automati; sistes automati; sistes a                                                                                                    | zados, se necessário,<br>Idados com administração de medicamentos- via er<br>75) - Testes automatizados, segunda quarta e sexta<br>Testes automatizados, segunda quarta e sexta<br>Nome do Paciente<br>TEST APRAZ CHEC<br>Unidade Funcional<br>3 N - INTERNACAO CIRURGICA<br>que<br>reinnagem<br>Igesia após avaliação, terça quinta e sabado,<br>al - Testes automatizados, terça quinta e sabado,<br>ança de decúbito, terça quinta e sabado,                                    | ndovenosa em<br>a,<br>SHCP<br>SHCP<br>SHCP<br>SHCP         | SHCP        |          | Inico d<br>11/05/2 | a Valida<br>2020 07 | sde<br>:57   | Apraza | validad<br>11/05/2           | : atë<br>2020 19:00 |            |         |     |
| mplementar cui<br>estes automati:<br>mplementar cui<br>dultos (pop-26)<br>io. Elist<br>Aprazar<br>rontuărio<br>2577215<br>rito<br>F8HF<br>Contracheq<br>Prescrição<br>Prescrição<br>Administrar anal<br>Aplicar calor loca<br>Auxiliar no banho                                                                                                    | zados, se necessário,<br>Idados com administração de medicamentos- via er<br>75) - Testes automatizados, segunda quarta e sexta<br>TEST APRAZ CHEC<br>Unidade Funcional<br>3 N - INTERNACAO CIRURGICA<br>gue<br>Infermagein<br>Igesia após avaliação, terça quinta e sabado,<br>al - Testes automatizados, terça quinta e sabado,<br>ança de decúbito, terça quinta e sabado,<br>o de chuveiro, antes das refeições/22 h,<br>erística, localização e intensidade da dor utilizando | ndovenosa em<br>a,<br>SHCP<br>SHCP<br>SHCP<br>SHCP<br>SHCP | SN<br>SHCP  |          | Inico d<br>11/05/2 | a Valida            | ade          | Apraza | validad<br>11/05/2           | r atë<br>020 19.000 |            |         |     |

## Clicando em um dos campos de aprazamento será aberta o seguinte formulário:

| nprazar                                                                                                    |                                                                                                    |                                       |                                                                 | 0           |                  |
|----------------------------------------------------------------------------------------------------|----------------------------------------------------------------------------------------------------|---------------------------------------|-----------------------------------------------------------------|-------------|------------------|
| rontuârio.                                                                                                    | Nome do Paciente                                                                                                    |                                       |                                                                 | Ар          | razamento        |
| 2577215                                                                                                    | TEST APRAZ CHEC                                                                                                    |                                       |                                                                 |             |                  |
| eito                                                                                                    | Unidade Funcional                                                                                                    |                                       | Inicio                                                          | la Validade | Validade até     |
| JF8HF                                                                                                    | 3 N - INTERNACAO CIRURGICA                                                                                                    |                                       | 11/05                                                           | 2020 07:57  | 11/05/2020 19:00 |
| Prescrição de l                                                                                                    | Enfermanem                                                                                                    |                                       | Aprazar                                                         |             |                  |
| Prescrição de I<br>Cuidado<br>Administrar an                                                                                                 | Enfermagem                                                                                                    | SUCP                                  | Aprazar<br>Tipo de Aprazamento: CONTINUO                        |             | _                |
| Prescrição de l<br>Cuidado<br>Administrar an<br>Aplicar calor lo                                                                             | Enfermagem<br>algesia após avaliação, terça quinta e sabado.<br>cal - Testes automatizados, terca quinta e sabado.                                                                                                    | SHCP                                  | Aprazar<br>Tipo de Aprazamento: CONTINUO<br>Hora Término: 18:59 |             |                  |
| Presenção de l<br>Cuidado<br>Administrar an<br>Aplicar calor lo<br>Auxiliar na muc                                                           | Enfermagem<br>algesia após avaliação, terça quinta e sabado.<br>cal - Testes automatizados, terça quinta e sabado,<br>dança de decúbilo, terça quinta e sabado,                                                                                                    | SHCP<br>SHCP<br>SHCP                  | Aprazar<br>Tipo de Aprazamento: CONTINUO<br>Hora Término: 18:59 |             |                  |
| Prescrição de l<br>Cuidado<br>Administrar anu<br>Aplicar calor lo<br>Auxiliar na muc<br>Auxiliar no ban                                      | Enfermagem<br>algesia apôs avaliação, terça quinta e sabado.<br>cal - Testes automatizados, terça quinta e sabado,<br>dança de decúbito, terça quinta e sabado,<br>ho de chuveiro, antes das refeições/22 h,                                                                        | SHCP<br>SHCP<br>SHCP<br>ALS           | Aprazar<br>Tipo de Aprazamento: CONTINUO<br>Hora Termino: 18:59 | 0           | Voltar           |
| Presorição de l<br>Cuidado<br>Administrar anu<br>Aplicar calor lo<br>Auxiliar na muo<br>Auxiliar no ban<br>Avaliar a carac<br>escala comfort | Enfermagem<br>algesia após avaliação, terça quinta e sabado.<br>cal - Testes automatizados, terça quinta e sabado,<br>dança de decúbito, terça quinta e sabado,<br>ho de chuveiro, antes das refeições/22 h,<br>terística, localização e intensidade da dor utilizando b, continuo; | SHCP<br>SHCP<br>SHCP<br>ALC<br>HOD:00 | Aprazar<br>Tipo de Aprazamento: CONTINUO<br>Hora Termino: 18:59 |             | Voltar           |

Basta preencher a hora e acionar o botão "Aprazar".

Sempre que aparecer a opção Aprazar/Recalcular, indica que, além de aprazar, será necessário recalcular o horário das próximas janelas. Este botão somente será exibido se a forma de administração do item prescrito precisa respeitar o tempo entre uma janela e outra (ex: de 6 em 6 horas).

Sempre que aparecer a opção Aprazar/Copiar, além de aprazar, será necessário copiar este horário para as próximas vigências da prescrição. Este botão somente será exibido se a forma de administração do item prescrito não precisa respeitar um tempo entre uma janela e outra (ex: 3 vezes ao dia).

## 2.2 Tipo de frequência por turno

Nas janelas sempre exibirão horários, inclusive para frequências turno.

| 6  | Anladining 5 mg Administrar 10 MG V/O 2 X ap dia Eixo                                                                                                    | 07:00 19:50             |
|----|----------------------------------------------------------------------------------------------------|-------------------------|
| 0  | Aniodipina 5 mg - Administrat 10 MG, VO, 2 A ao dia, Fixo                                                                                                 | 07.00 18.59             |
| 7  | citaLOPRAM 20 MG - Administrar 1 CMP, Vo. TURNOS: Manhä, Tarde, Noite,<br>Fixo                                                                            | 20:00 08:00 14:00       |
| 8  | clonaZEPAM 0,5 MG - Administrar 1 CMP, VO, 1 X ao dia, Fixo                                                                                               |                         |
| 9  | Clorpromazina 100 mg - Administrar 1 CMP, VO, 1 X ao dia, Fixo                                                                                            | Gera horário            |
| 10 | dipiRONA INJETAVEL 2 ML 500 MG/ML - Administrar 1000 MG, EV, de 6/6 horas,<br>Fixo                                                                        | 22:00 04:00 10:00 16:00 |
| 11 | Enalapril 20 mg - Administrar 20 MG, VO, 2 X ao dia, Fixo                                                                                                 | 07:00 18:59             |
| 12 | Escopolamina (1 ml) 20 mg/ml - Administrar 1 AMP, EV, de 6/6 horas, Fixo                                                                                  | 22:00 04:00 10:00 16:00 |
| 13 | Fluoxetina solucao oral 20 mg/ml - Administrar 60 MG, VO, 1 X ao dia, Fixo                                                                                | 09:00                   |
| 14 | Heparina sodica sub cutanea 0,25 ml 5000 ui - Administrar 5000 UI, SC, de 8/8<br>horas, Fixo                                                              | 23:00 07:00 15:00       |
| 15 | Insulina regular humana - 10 ml 100 ui/ml - Administrar 4 UI, SC, de 4/4 horas, se necessário, obs.: HGT 181-200= 4U. 201-240= 6U. 241-280= 8U. >281=10U. | SN                      |
| 16 | Levotiroxina 50 mcg - Administrar 100 MCG, VO, 1 X ao dia, Fixo, obs.: pela<br>manhã antes do café                                                        | 09:00                   |
| 17 | Metoclopramida injetavel - 2 ml 5 mg/ml - Administrar 1 AMP, EV, de 8/8 horas,<br>Fixo                                                                    | 23:00 07:00 15:00       |
| 18 | Morfina injetavel - 1 ml 10 mg/ml - Administrar 4 MG, EV, de 4/4 horas, se<br>necessário, obs.: se dor forte                                              | SN                      |
| 19 | Omeprazol injetavel 40 mg - Administrar 1 FRA, EV, de 12/12 horas, Fixo                                                                                   | 07:00 18:59             |
|    |                                                                                                    |                         |

## 3. Checagem Eletrônica

A checagem eletrônica permite ao enfermeiro registrar a execução de cuidados e a aplicação de medicamentos prescritos e aprazados.

O acesso é realizado a partir da lista de pacientes da enfermagem, selecionar o paciente e clicar no botão "Aprazar/Checar", conforme mostrado na tela a seguir:

| nício      | Lista Paciente ENF ×       |         |              |                    |         |   |       |       |      |   |    |         |              |                            |
|------------|----------------------------|---------|--------------|--------------------|---------|---|-------|-------|------|---|----|---------|--------------|----------------------------|
| Lista d    | le Pacientes de Enfermagem |         |              |                    |         |   |       |       |      |   |    |         |              |                            |
| Local      | Nome 0                     | Idade 🗘 | Prontuário 🗘 | Dt.<br>Atendimento | Escalas |   |       |       |      |   |    | Perm. 🗘 | Prev<br>Alta | Internação Atual           |
| L:0002A    | ANTONIO DEDDO EU NO        | 70      | 974001       | 20104/00 00 44     |         | - |       | red l |      | - | -  |         | Ŷ            | Prescrever                 |
| Total de r | ANTONIO FEDRO FILHO        | 10      |              | 23/04/20 06.44     |         |   | <br>1 | 21    | <br> | 8 | 10 |         |              | Evolução                   |
| iotal de p | adientes da nsta. 1        |         |              |                    |         |   |       |       |      |   |    |         |              | Controles                  |
|            |                            |         |              |                    |         |   |       |       |      |   |    |         |              | Solicitar Exames           |
|            |                            |         |              |                    |         |   |       |       |      |   |    |         |              | Dieta                      |
|            |                            |         |              |                    |         |   |       |       |      |   |    |         |              | Diag. Enf. Paciente        |
|            |                            |         |              |                    |         |   |       |       |      |   |    |         |              | Cons. Presc. Médica        |
|            |                            |         |              |                    |         |   |       |       |      |   |    |         |              | Outras Consultas           |
|            |                            |         |              |                    |         |   |       |       |      |   |    |         |              | Pesquisar Exames           |
|            |                            |         |              |                    |         |   |       |       |      |   |    |         |              | Escalas                    |
|            |                            |         |              |                    |         |   |       |       |      |   |    |         |              | Notificações (Eventos)     |
|            |                            |         |              |                    |         |   |       |       |      |   |    |         |              | Controle de Infecção       |
|            |                            |         |              |                    |         |   |       |       |      |   |    |         |              | Caderno Pacientes          |
|            |                            |         |              |                    |         |   |       |       |      |   |    |         |              | Encaminhamento do Paciente |
|            |                            |         |              |                    |         |   |       |       |      |   |    |         |              | Consultoria                |
|            |                            |         |              |                    |         |   |       |       |      |   |    |         |              | Aprazar/Checar             |
|            |                            |         |              |                    |         |   |       |       |      |   |    |         |              | Imprime Pulseira           |

#### Detalhe da tela:

| 32602252 | 2  | 31/05/20 01:27 | 極         | 5   | Diag. Enf. Paciente        |
|----------|----|----------------|-----------|-----|----------------------------|
| 32602682 | 2  | 01/06/20 10:25 | 题         | 2 3 | Cons. Presc. Médica        |
| 32601726 | R  | 30/05/20 01:19 | <b>E</b>  | 6   | Outras Consultas           |
| 32602765 | 26 | 01/06/20 12:59 | -<br>     | 8 3 | Pesquisar Exames           |
| 32602526 | 뉬  | 31/05/20 21:21 |           | 4   | Escalas                    |
| 32601387 | N  | 29/05/20 23:29 | 1×        | 6   | Notificações (Eventos)     |
| 32602773 | N  | 01/06/20 13:11 | <b>Ex</b> | 8 3 | Controle de Infecção       |
| 32599656 |    | 29/05/20 10:00 | 2×        | 6 7 |                            |
| 32602807 | 2  | 01/06/20 14:20 | 1         | 3   | Caderno Pacientes          |
| 32602047 |    | 30/05/20 15:43 | 2×        | 5   | Enclosed a Restant         |
| 32599607 | 2  | 29/05/20 09:19 | <b>X</b>  | 6 7 | Encaminnamento do Paciente |
| 32597296 | R  | 27/05/20 08:37 | <b>E</b>  | 9   | Consultoria                |
| 32597098 | N  | 27/05/20 08:24 | 1X        | 2 9 | Aprazar/Checar             |

#### 3.1 Opções de Checagem

Após o acionamento do botão "Aprazar/Checar", mostrado na tela anterior, aparecerá as prescrições de medicamentos e cuidados do paciente selecionado, conforme a seguinte tela:

| rontuário    | Nome do Paciente           |                  |                       |
|--------------|----------------------------|------------------|-----------------------|
| 974001       | ANTONIO PEDRO FILHO        |                  |                       |
| .eito        | Unidade Funcional          |                  |                       |
| 0002A        | 0 N - INTERNAÇÃO CIRÚRGICA |                  |                       |
|              |                            |                  |                       |
| Prescrições  |                            |                  |                       |
| Referencia 🗸 | 23/04/2020 10:20           | 24/04/2020 07:00 | Aprazar               |
|              |                            |                  | Checar                |
|              |                            |                  | Contracheque          |
|              |                            |                  | Doc. de Administração |
|              |                            |                  | Histórico Prescrição  |
|              |                            |                  |                       |
|              |                            |                  |                       |

Basta selecionar uma das prescrições e clicar no botão "Checar", após o qual aparecerá a seguinte tela:

| Prontuário                                                                                                    | Nome do Paciente                                                                                                    |                        |             |             |                    | Checagem                   |    |
|----------------------------------------------------------------------------------------------------|----------------------------------------------------------------------------------------------------|------------------------|-------------|-------------|--------------------|----------------------------|----|
| 74001                                                                                                    | ANTONIO PEDRO FILHO                                                                                                    |                        |             |             |                    |                            |    |
| eito                                                                                                    | Unidade Funcional                                                                                                    |                        |             |             | Início da Validade | Validade até               |    |
| 1002A                                                                                                    | 0 N - INTERNAÇÃO CIRÚRGICA                                                                                                  |                        |             |             | 23/04/2020 10:20   | 24/04/2020 07:00           |    |
| iberar SN                                                                                                    | Doc. de Administração Controle F                                                                                            | aciente                | Hemocompone | nte Vigente |                    | Voltar lista pacientes ENF | 10 |
| Prescrição Mé                                                                                                    | dica                                                                                                    |                        |             |             |                    |                            |    |
| Prescrição Mér<br>Dieta                                                                                           | dica                                                                                                    |                        |             |             |                    |                            |    |
| Prescrição Mé<br>Dieta<br>Branda                                                                                  | dica                                                                                                    | SHCP                   |             |             |                    |                            |    |
| Prescrição Méd<br>Dieta<br>Branda<br>Cuidado                                                                      | dica -                                                                                                    | SHCP                   |             |             |                    |                            |    |
| Prescrição Mér<br>Dieta<br>Branda<br>Cuidado<br>Alta após recuj                                                   | dica<br>peração anestésica, a critério médico,                                                                              | SHCP<br>17:07          |             |             |                    |                            |    |
| Prescrição Mér<br>Dieta<br>Branda<br>Cuidado<br>Alta após recuj<br>Controle de sin                                | dica<br>peração anestésica, a oritério médico,<br>nais vitais, de ô/6 horas,                                                | SHCP<br>17:07<br>12:00 | 18:00       | 00:00       | 08:00              |                            |    |
| Presorição Méri<br>Dieta<br>Branda<br>Cuidado<br>Alta após recuj<br>Controle de sin<br>Medicamento                | dica<br>peração anestésica, a critério médico,<br>nais vitais, de 0/8 horas,                                                | SHCP<br>17:07<br>12:00 | 18:00       | 00:00       | 06:00              |                            |    |
| Presorição Mér<br>Dieta<br>Branda<br>Cuidado<br>Alta após recuj<br>Controle de sin<br>Medicamento<br>Escopolamina | dica<br>peração anestésica, a critério médico,<br>nais vitais, de 6/6 horas,<br>4mg/ml+dipirona sodica 500mg/ml - ampola c/ | SHCP<br>17:07<br>12:00 | 18:00       | 00:00       | 06:00              |                            |    |

Clicando na célula com o horário, serão exibidas as opções de checagem:

- Administrado deve ser utilizado quando o item está no horário previamente aprazado.
- Administrado/ajustar horário deve ser utilizado quando o item foi administrado em horário diferente ao aprazado (ex: Paciente em exame e recebe medicamentos ao retornar).

- Administrado/recalcular horário (ex: Antecipar um medicamento e recalcular os próximos horários).
- Não administrado esta opção sempre exigirá uma justificativa.
- Administrado fora do horário de aprazamento (ex: medicação não administrada, que precisou ser administrada num outro momento).
- Desfazer: Em caso de erro de checagem em até 6h.
- Material Empregado: Kits vinculados ao item prescrito.

| FIORUARIO                                                               | Nome do Paciente                                                                                                    |                            |                                                         | C                  | Checagem |
|-------------------------------------------------------------------------|----------------------------------------------------------------------------------------------------|----------------------------|---------------------------------------------------------|--------------------|----------|
| 32581951                                                                | TEST APRAZ CHEC                                                                                                    |                            |                                                         |                    |          |
| Leito                                                                   | Unidade Funcional                                                                                                    |                            |                                                         | Início da Validade | Validad  |
| OD3VJ                                                                   | 3 N - INTERNACAO CIRURGICA                                                                                                    |                            |                                                         | 18/05/2020 08:41   | 18/05/2  |
| Liberar SN                                                              | Doc. de Administração Controle Pacier                                                                                                    | nte H                      | emocomponente Vigente                                   |                    |          |
| Prescrição de                                                           | Enfermagem                                                                                                    |                            |                                                         |                    |          |
| Cuidduo                                                                 |                                                                                                    |                            |                                                         |                    |          |
| Administrar an                                                          | algesia após avaliação, terça quinta e sabado,                                                                                                    | SHCI                       | Realizado                                               |                    |          |
| Administrar an<br>Aplicar calor lo                                      | algesia após avaliação, terça quinta e sabado,<br>ical - Testes automatizados, terça quinta e sabado,                                                                                            | SHCI                       | Realizado<br>Realizado/aiustar horário                  |                    |          |
| Administrar an<br>Aplicar calor lo<br>Auxillar na mu                    | algesia após avaliação, terça quinta e sabado,<br>ical - Testes automatizados, terça quinta e sabado,<br>dança de decúbito, terça quinta e sabado,                                               | SHCI<br>SHCI<br>SHCI       | Realizado<br>Realizado/ajustar horário<br>Não realizado |                    |          |
| Administrar an<br>Aplicar calor lo<br>Auxiliar na mu<br>Auxiliar no bar | algesia após avallação, terça quinta e sabado,<br>ical - Testes automatizados, terça quinta e sabado,<br>dança de decübito, terça quinta e sabado,<br>iho de chuveiro, antes das refeições/22 h, | SHCI<br>SHCI<br>SHCI<br>AQ | Realizado<br>Realizado/ajustar horário<br>Não realizado |                    |          |

Quando escolhida a opção administrado/ajustar horário, abrirá a seguinte tela para informar o novo horário.

| Checar                                 | Marine de Brattante                                    |                                                 |         |                    | Chase    |                  |
|----------------------------------------|--------------------------------------------------------|-------------------------------------------------|---------|--------------------|----------|------------------|
| Prontuario                             | Nome do Paciente                                       |                                                 |         |                    | Cneca    | gem              |
| 32581951                               | TEST APRAZ CHEC                                        |                                                 |         |                    |          |                  |
| Leito                                  | Unidade Funcional                                      |                                                 |         | Início da Validade |          | Validade até     |
| OD3VJ                                  | 3 N - INTERNACAO CIRURGICA                             |                                                 |         | 18/05/2020 08:41   |          | 18/05/2020 19:00 |
| Prescrição<br>Prescrição de<br>Cuidado | Enfermagem                                             | Checar<br>Tipo de Apraza<br>Freq<br>Hora da che | uencia: | REFEIÇÕES/22 H     |          |                  |
| Administrar an                         | algesia após avallação, terça quinta e sabado.         | 🖌 Gravar                                        |         |                    | K Voltar |                  |
| Auxiliar na mu                         | dança de decúbito, terça quinta e sabado,              | SHOP                                            |         |                    |          |                  |
| Auxiliar no bar                        | iho de chuveiro, antes das refelções/22 h.             | AC                                              | AA      | A                  |          |                  |
| Avaliar a carao                        | teristica, localização e intensidade da dor utilizando | I=09:00                                         | T=18:59 |                    |          |                  |

Quando escolhida a opção Administrado/recalcular horário será aberta a seguinte tela para informar o novo horário de administração. Nesta opção será exigido uma justificativa.

Utilize a opção Administrado - Realizado / recalcular horário, quando o item foi administrado em horário diferente do aprazado. Será aberta a tela abaixo para informar o

AGHUse – Manual de Aprazamento e Checagem Eletrônica da Prescrição Pag. 11

horário da checagem. Nesta opção, os próximos horários serão recalculados automaticamente.

A opção Não administrado / Não realizado, deve ser utilizada caso o item não tenha sido administrado por algum motivo. Ao clicar esta opção será exibida a tela abaixo e será necessário informar uma justificativa.

| Checar                              |                                                                                                    |         |                                                   |                  |                            |
|-------------------------------------|----------------------------------------------------------------------------------------------------|---------|---------------------------------------------------|------------------|----------------------------|
| Prontuario                          | Nome do Paciente                                                                                                   |         | Che                                               | cagem            |                            |
| 32581961                            | TEST APRAZ CHEC                                                                                                    |         |                                                   |                  |                            |
| .eito                               | Unidade Funcional                                                                                                  |         | Inicio da Validade                                | Validade atë     |                            |
| OD3VJ                               | 3 N - INTERNAGAO CIRURGICA                                                                                         |         | 18/05/2020 08:41                                  | 18/05/2020 19:00 |                            |
| uberar:SN                           | Doc. de Administração Controle Paciente Her                                                                        |         |                                                   |                  | Voltar lista pacientes ENF |
| Pinetan                             |                                                                                                    |         |                                                   |                  |                            |
| Administrar anal                    | lgesia após avaliação, terça quinta e sabado,                                                                      | SHCP    | Checar                                            |                  |                            |
| Aplicar calor loca                  | al - Testes automatizados, terça quinta e sabado,                                                                  | SHOP    | Tipo de Anrazamento ANTES DAS REFEICÕESI          | 22 H             |                            |
| Auxiliar na muda                    | ança de decúbito, terça quinta e sabado,                                                                           | SHOP    | Frequéncia                                        |                  |                            |
| Auxiliar no banh                    | no de chuveiro, antes das referções/22 h,                                                                          | 10:00   |                                                   |                  |                            |
| Avaliar a caracte continuo,         | erística, localização e intensidade da dor utilizando escala comfort b,                                            | 1=09:00 | Hora da checagemi 10 DD                           |                  |                            |
| Avaliar intensida                   | ade da dar, terça quinta e sabado.                                                                                 | SHEP    | Justificativa                                     |                  |                            |
| Implementar cui<br>Testes automata  | idados com administração de medicamentos - via oral (pop-2778) -<br>izados, se necessário,                         | SN      | Informe a justificativa para a alteração efetuada |                  |                            |
| Implementar cui<br>adultos (pop-267 | idados com administração de medicamentos- via endovenosa em<br>75) - Testes automatizados, segunda quarta e sexta, | SEG     | 🛩 Gravar                                          | Voltar           |                            |
| Manter renzum                       | relativo terra quinta e dominio                                                                                    | SHEP    |                                                   |                  |                            |

Quando esta opção for utilizada, o item não administrado será visualizado na cor vermelha e quando o cursor estiver sobre a célula será exibida a justificativa.

| Checar<br>Prontuario              | Nome do Paciente                                                                                                    |             | Che                                                 | cagem            |                            |
|-----------------------------------|----------------------------------------------------------------------------------------------------|-------------|-----------------------------------------------------|------------------|----------------------------|
| 32581951                          | TEST APRAZ CHEC                                                                                                    |             |                                                     |                  |                            |
| eito                              | Unidade Funcional                                                                                                   |             | Inicio da Validade                                  | Valutade até     |                            |
| ob3VJ                             | 3 N - INTERNACAO CIRURGIDA                                                                                          |             | 18/05/2020-08:41                                    | 18/05/2020 19:00 |                            |
| abean:SN                          | Doc. de Administração Controle Paciente He                                                                          | nocomponent | e Vigeente                                          |                  | Voltar lista pacientes ENF |
| Cuidado                           |                                                                                                    |             |                                                     |                  |                            |
| Administrar an                    | algesia após avaliação, terça quinta e sabado                                                                       | SHCP        | Checar                                              |                  |                            |
| Aplicar calor lo                  | cal - Testes automatizados, terça quinta e sabado,                                                                  | SHOP        | Tipo de Aprazamento ANTES DAS REFEIÇÕES:            | 2 H              |                            |
| Auxiliar na mus                   | dança de decúbito, terça quinta e sabado,                                                                           | SHOP        | Frequéncia                                          |                  |                            |
| Auxiliar no ban                   | iho de chuvero, antes das refeições/22 h,                                                                           | 10:00       | 1.1000000000                                        |                  |                            |
| Avaliar a carac<br>continuo,      | terística, localização e intensidade da dor utilizando escala comfort b,                                            | 1=09:00     | Hora da checagem                                    |                  |                            |
| Avaliar intensid                  | lade da dor, terça quinta e sabado,                                                                                 | SHCP        | Justificativa                                       |                  |                            |
| Implementar cu<br>Testes automat  | urdados com administração de medicamentos - via oral (pop-2778) -<br>tizados, se necessário,                        | SN          | Informe a justificativa para a alteração efetuada ? |                  |                            |
| Implementar cu<br>adultos (pop-26 | udados com administração de medicamentos- via endovenosa em<br>675) - Testes automatizados, segunda quarta e sexta, | SEG         | 🗸 Gravar                                            | Voltar           |                            |
| Master repous                     | o relativo, terca gunta e dominoo                                                                                   | SHCP        |                                                     |                  |                            |

Utilize a opção Desfazer caso a checagem tenha sido realizada erroneamente. Clicar sobre o horário checado e desfazer a ação. O item voltará então a situação anterior.

| Inicio 🛛 🔃 Lis                    | sta Paciente ENF ×                                                                                                   |                              |                    |                  |                            |
|-----------------------------------|----------------------------------------------------------------------------------------------------|------------------------------|--------------------|------------------|----------------------------|
| Checar<br>Prontuário              | Nome do Paciente                                                                                                    |                              | Ch                 | ecagem           |                            |
| 32581951                          | TEST APRAZ CHEC                                                                                                    |                              |                    |                  |                            |
| Leito                             | Unidade Funcional                                                                                                    |                              | Início da Validade | Validade até     |                            |
| OD3VJ                             | 3 N - INTERNAÇÃO CIRURGICA                                                                                           |                              | 18/05/2020 08:41   | 18/05/2020 19:00 |                            |
| Liberar SN                        | Doc. de Administração Controle Paciente Her                                                                          | nocomponente Vigente         |                    |                  | Voltar lista pacientes ENF |
| Guidado                           |                                                                                                    |                              |                    |                  |                            |
| Administrar ana                   | algesia após avaliação, terça quinta e sabado,                                                                       | SHCP                         |                    |                  |                            |
| Aplicar calor loc                 | cal - Testes automatizados, terça quinta e sabado,                                                                   | SHCP                         |                    |                  |                            |
| Auxiliar na mud                   | tança de decúbito, terça quinta e sabado,                                                                            | SHCP                         |                    |                  |                            |
| Auxiliar no bani                  | ho de chuvero, antes das refeições/22 h,                                                                             | 10:00 AA                     | A                  |                  |                            |
| Avaliar a caract<br>continuo,     | terística, localização e intensidade da dor utilizando escala comfort b,                                             | Realizado<br>Realizado/ajust | ar horário         |                  |                            |
| Avaliar intensid                  | lade da dor, terça quinta e sabado,                                                                                  | SHCP Não realizado           |                    |                  |                            |
| Implementar cu<br>Testes automat  | uidados com administração de medicamentos - via oral (pop-2778) -<br>Izados, se necessário,                          | SN Desfazer                  |                    |                  |                            |
| Implementar cu<br>adultos (pop-26 | uldados com administração de medicamentos- via endovenosa em<br>875) - Testes automatizados, segunda quarta e sexta, | SEG                          |                    |                  |                            |

Utilize "Realizado/Realizado fora do Aprazamento" caso o item NÃO tenha sido administrado por algum motivo e você deseja administrar em outro horário.

| Prontuário                        | Nome do Paciente                                                                                     |                 |                                                                                                    | Ch                 | ecagem                    |      |
|-----------------------------------|----------------------------------------------------------------------------------------------------|-----------------|----------------------------------------------------------------------------------------------------|--------------------|---------------------------|------|
| 5455338                           | CELINA OFUSCADO MEDINA BARLOW MEND                                                                   | ES FARNHAM ASIS |                                                                                                    |                    |                           |      |
| eito                              | Unidade Funcional                                                                                    |                 |                                                                                                    | Inicio da Validade | Validade até              |      |
| 0316A                             | 3 N - INTERNACAO CIRURGICA                                                                           |                 |                                                                                                    | 22/05/2020 09:49   | 22/05/2020 19:00          |      |
| berar SN                          | Doc. de Administração Controle Pacie                                                                 | Hemocomp        | ponente Vigente                                                                                                    |                    | Voltar lista pacientes EN | Volt |
| Availar dor utili                 | zando escala de intensidade, de 6/6 horas,                                                           | 10:00           | 16:00                                                                                                    |                    |                           |      |
| Comunicar alte                    | rações de pressão arterial - E na fc, se necessário,                                                 | SN              |                                                                                                    |                    |                           |      |
| Comunicar sina<br>paciente, se ne | als e sintomas de hipolhiperglicemia - Orientando<br>ecessário.                                      | SN              |                                                                                                    |                    |                           |      |
| Controlar gotej<br>se necessário  | o de infusões endovenosas em bomba de infusão,<br>,                                                  | SN              |                                                                                                    |                    |                           |      |
| Implementar cu<br>subcutánea (po  | uldados com administração de medicamentos - via<br>op-2781) - Enoxaparina e insulina, se necessário, | SN              |                                                                                                    |                    |                           |      |
| Implementar cu<br>quedas (prot-00 | uidados de acordo com o protocolo assistencial de<br>011 ; prot-0012), continuo,                     | i= 27/04 19:00  | ( interesting to the second second se |                    |                           |      |
| Manter colchão                    | piramidal - Cabeceira elevada, grades no leito,<br>campainha e obietos pessoais próximos, continuo   | 1= 27/04 22:00  | T=18:59                                                                                                    |                    |                           |      |

Clicar sobre o item não administrado/realizado. Após no botão "Administrado fora do Aprazamento". O sistema disponibilizará um novo item para opções de checagem.

| nicio 🚺 🚺 Lit                    | sta Paciente ENF ×                                                                                       |                  |                 |                    |                           |       |
|----------------------------------|----------------------------------------------------------------------------------------------------|------------------|-----------------|--------------------|---------------------------|-------|
| Checar<br>Prontuário             | Nome do Paciente                                                                                         |                  |                 | Ch                 | ecagem                    |       |
| 15456338                         | CELINA OFUSCADO MEDINA BARLOW MENT                                                                       | DES FARNHAM ASIS |                 | 1                  | and a second              |       |
| Leito                            | Unidade Funcional                                                                                        |                  |                 | Início da Validade | Validade até              |       |
| 0316A                            | 3 N - INTERNACAO CIRURGICA                                                                               |                  |                 | 22/05/2020 09:49   | 22/05/2020 19:00          |       |
| Liberar SN                       | Doc. de Administração Controle Paci                                                                      | ente             | oonente Vigente |                    | Voltar lista pacientes EN | Volta |
| Avaliar dor util                 | zando escala de intensidade, de 6/6 horas,                                                               | 10:00            | 16:00           |                    |                           |       |
| Comunicar alte                   | arações de pressão arterial - E na fc, se necessário,                                                    | SN               |                 |                    |                           |       |
| Comunicar sin<br>paciente, se n  | als e sintomas de hipolhiperglicemia - Orientando<br>ecessário,                                          | SN               |                 |                    |                           |       |
| Controlar gotej<br>se necessário | o de infusões endovenosas em bomba de infusão,<br>o,                                                     | SN               |                 |                    |                           |       |
| Implementar ci<br>subcutânea (p  | uldados com administração de medicamentos - via<br>op-2781) - Enoxaparina e insulina, se necessário,     | SN               |                 |                    |                           |       |
| Implementar ci<br>quedas (prot-0 | uldados de acordo com o protocolo assistencial de<br>011 : prot-0012), continuo,                         | I=10:00          |                 | T=18:59            |                           |       |
| Manter colchão<br>rodas travadas | o piramidal - Cabeceira elevada, grades no leito,<br>s, campainha e objetos pessoais próximos, continuo, | 1= 27/04 22:00   | T=18:59         |                    |                           |       |

Na tela de checagem da prescrição de vigência atual, as janelas serão exibidas em cores, conforme a opção utilizada:

VERDE = Administrado;

VERMELHO = Não administrado;

BRANCO = Nenhuma ação realizada.

Na tela de aprazamento da prescrição de vigência futura, serão exibidas, nas janelas as seguintes opções:

**AMARELO** = sinalização de um item com frequência superior a 24 horas não administrado no dia previsto. Nesta situação é permitido aprazar o item para a administração fora da frequência estabelecida inicialmente pela equipe médica;

BRANCO = Nenhuma ação realizada.

#### 3.2. Checagem para medicamentos Se Necessário (SN)

Para medicamentos prescritos como "Se Necessário", clique no campo SN e checar com o horário administrado.

| <sup>o</sup> rontuário                                                        | Nome do Paciente                                                                                                    |                         | C                  | hecagem                  |
|-------------------------------------------------------------------------------|----------------------------------------------------------------------------------------------------|-------------------------|--------------------|--------------------------|
| 5456338                                                                       | CELINA OFUSCADO MEDINA BARLOW M                                                                                              | IENDES FARNHAM ASIS     |                    |                          |
| eito                                                                          | Unidade Funcional                                                                                                    |                         | Inicio da Validade | Validade até             |
| J316A                                                                         | 3 N - INTERNACAO CIRURGICA                                                                                                   |                         | 22/05/2020 09:49   | 22/05/2020 19:00         |
| Prescrição                                                                    | Doc. de Administração Controle F                                                                                             | Hemocomponente          | a Vigente          | Voltar lista pacientes   |
| Prescrição<br>Prescrição de l                                                 | Doc. de Administração Controle F                                                                                             | Paclente Hemocomponente | e Vigente          | Voltar lista pacientes l |
| Prescrição<br>Prescrição de l<br>Cuidado                                      | Doc. de Administração<br>Controle F                                                                                          | Paciente Hemocomponente | e Vigente          | Voltar lista pacientes l |
| Prescrição<br>Prescrição de l<br>Cuidado<br>Administrar ani                   | Doc. de Administração<br>Enfermagem<br>algesia apos avaliação, se necessário,                                                | SM Redicing             | e Vigente          | Voltar lista pacientes l |
| Prescrição<br>Prescrição de l<br>Culdado<br>Administrar an<br>Avaliar condiçõ | Doc. de Administração<br>Enfermagem<br>algesia após avaliação, se necessário,<br>Ses circulatórias - Mie, noite manhã tarde, | Paclente Hemocomponente | e Vigente          | Voltar lista pacientes   |

Após esta operação, um novo campo SN será visualizado.

| Checar                                                                                                    |                                                                                                    |                        |                                                                              |                    |                  |
|----------------------------------------------------------------------------------------------------|----------------------------------------------------------------------------------------------------|------------------------|------------------------------------------------------------------------------|--------------------|------------------|
| Prontuário                                                                                                    | Nome do Paciente                                                                                                    |                        |                                                                              | Ch                 | ecagem           |
| 15456338                                                                                                    | CELINA OFUSCADO MEDINA BARLOW MEND                                                                                                    | DES FARNHAM AS         | IS                                                                           |                    |                  |
| elto                                                                                                    | Unidade Funcional                                                                                                    |                        |                                                                              | Início da Validade | Validade até     |
| 0316A                                                                                                    | 3 N - INTERNACAO CIRURGICA                                                                                                    |                        |                                                                              | 22/05/2020 09:49   | 22/05/2020 19:00 |
| Prescrição                                                                                                    |                                                                                                    | _                      |                                                                              |                    |                  |
| Prescrição                                                                                                    |                                                                                                    |                        |                                                                              |                    |                  |
| Prescrição<br>Prescrição de l                                                                                         | Enfermagem                                                                                                    |                        | Checar<br>Tico de Aprazamento:                                               | SE NECESSÁRIO      |                  |
| Prescrição<br>Prescrição de l<br>Cuidado                                                                              | Enfermagem                                                                                                    |                        | Checar<br>Tipo de Aprazamento: 3<br>Ereculancia:                             | SE NECESSÁRIO      |                  |
| Prescrição<br>Prescrição de l<br>Cuidado<br>Administrar and                                                           | Enfermagem<br>algesia após avaliação, se necessário,                                                                                                    | SN                     | Checar<br>Tipo de Aprazamento:<br>Frequéncia:                                | SE NECESSÁRIO      |                  |
| Prescrição<br>Prescrição de l<br>Cuidado<br>Administrar ani<br>Availar condiçõ                                        | Enfermagem<br>sigesia após avaliação, se necessário,<br>es circulatórias - Mie, noite manhã tarde,                                                                                                    | SN<br>M                | Checar<br>Tipo de Aprazamento: 3<br>Frequéncia:<br>Hora da checagem:         | SE NECESSÁRIO      |                  |
| Prescrição<br>Prescrição de l<br>Cuidado<br>Administrar ani<br>Avaliar condiçã<br>Avaliar dor utili                   | Enfermagem<br>algesia após avaliação, se necessário,<br>les circulatórias - Mie, noite manhã tarde,<br>zando escala de intensidade, de 6/6 horas,                                                         | SN<br>M<br>10:00       | Checar<br>Tipo de Aprazamento:<br>Frequéncia:<br>Hora da checagem:           | SE NECESSÁRIO      |                  |
| Prescrição<br>Prescrição de 1<br>Cuidado<br>Administrar ani<br>Avaliar condiçõ<br>Avaliar dor utili<br>Comunicar alte | Enfermagem<br>algesia após avaliação, se necessário,<br>les circulatórias - Mie, noite manhã tarde,<br>zando escala de intensidade, de 6/6 horas.<br>rações de pressão arterial - E na fo, se necessário. | SN<br>M<br>10:00<br>SN | Checar<br>Tipo de Aprazamento:<br>Frequéncia:<br>Hora da checagem:<br>Gravar | SE NECESSÁRIO      | Voltar           |

#### 3.3. Checagem de dieta

Dieta VO, checar um único horário.

| ontuário                                                    | Nome do Paciente                                       | Ch                 | ecagem           |
|-------------------------------------------------------------|--------------------------------------------------------|--------------------|------------------|
| 2590515                                                     | TEST APRAZ CHEC                                        |                    |                  |
| eito                                                        | Unidade Funcional                                      | Inicio da Validade | Validade até     |
| D9FV                                                        | 3 N - INTERNACAO CIRURGICA                             | 25/05/2020 08:39   | 25/05/2020 19:00 |
| Prescrição                                                  |                                                        |                    |                  |
| Prescrição<br>Prescrição de l                               | Enfemagem                                              |                    |                  |
| Prescrição<br>Prescrição de I<br>Cuidado                    | Enfermagem                                             |                    |                  |
| Prescrição<br>Prescrição de l<br>Cuidado<br>Alimentar pacie | Enfermagem                                             |                    |                  |
| Prescrição<br>Prescrição de l<br>Cuidado<br>Alimentar pacil | ente, manhã.                                           |                    |                  |
| Prescrição<br>Prescrição de l<br>Cuidado<br>Alimentar paci  | ente, manhã.<br>Realizado<br>Realizado/ajustar horário |                    |                  |

Dieta/Água por SNE CONTÍNUA E INTERMITENTE - Checar I: e T: (início e término) nos mesmos moldes da checagem normal.

#### **3.4. Checagem de procedimentos**

### Oxigênio Contínuo

|                                                                                                    | per concertant account                                                        |                                                                                                    |                                                                                                    |                                                                      | C I S Hitten                                                            |                                                             |                                                             | CHC III                                            | ~ . | v n |
|----------------------------------------------------------------------------------------------------|-------------------------------------------------------------------------------|----------------------------------------------------------------------------------------------------|----------------------------------------------------------------------------------------------------|----------------------------------------------------------------------|-------------------------------------------------------------------------|-------------------------------------------------------------|-------------------------------------------------------------|----------------------------------------------------|-----|-----|
| 1 😫 🖽 🛄                                                                                                    |                                                                               | AG                                                                                                    | HUse                                                                                                    |                                                                      |                                                                         |                                                             | Paspille no Meta                                            | _                                                  |     |     |
| 🚺 Lists Paciente Diff >                                                                                                    |                                                                               |                                                                                                    |                                                                                                    |                                                                      |                                                                         |                                                             |                                                             | _                                                  |     |     |
| esar<br>tuálic Norre do Padama<br>43545 ALSERIDA POKORRI NOSRIN IOHOROXIC                                                      |                                                                               | Checagem                                                                                                    |                                                                                                    |                                                                      |                                                                         |                                                             |                                                             |                                                    |     |     |
| a Unidade Punctional                                                                                                    | Inipe on Weissen                                                              | validad                                                                                                    |                                                                                                    |                                                                      |                                                                         |                                                             |                                                             |                                                    |     |     |
| 54 30 N. UTI. PEDIÁTRICA                                                                                                    | 2106/2018 18-0                                                                | 29/05/3                                                                                                    | 919 19 00                                                                                                    | 0                                                                    |                                                                         |                                                             |                                                             |                                                    |     |     |
| Jang Bo                                                                                                    |                                                                               |                                                                                                    |                                                                                                    |                                                                      |                                                                         |                                                             |                                                             |                                                    |     |     |
|                                                                                                    |                                                                               |                                                                                                    |                                                                                                    |                                                                      |                                                                         |                                                             |                                                             |                                                    |     |     |
|                                                                                                    | 11.00                                                                         |                                                                                                    |                                                                                                    |                                                                      |                                                                         |                                                             |                                                             |                                                    |     |     |
| and the second second second second second second second second second second second second second second second               |                                                                               |                                                                                                    |                                                                                                    |                                                                      |                                                                         |                                                             |                                                             |                                                    |     |     |
| engo hilanso solel. 1 e eo die.                                                                                                | (48.44                                                                        |                                                                                                    |                                                                                                    |                                                                      |                                                                         |                                                             |                                                             |                                                    |     |     |
| aceira elevada. continue.                                                                                                    | 1=10.00                                                                       | 7+10.00                                                                                                    |                                                                                                    |                                                                      |                                                                         |                                                             |                                                             |                                                    |     |     |
|                                                                                                    |                                                                               | and the second second s | and the second second s | 22.44                                                                | 23.00                                                                   | 00.00                                                       | 01.00                                                       | AT 44                                              |     |     |
| vois de diumee, de 1/1 hores.                                                                                                  | 19.02                                                                         | 20.00                                                                                                    | 21:00                                                                                                    | 6.6.97                                                               |                                                                         |                                                             |                                                             |                                                    |     |     |
| pois de diurane, de 1/1 hores.                                                                                                 | 45.99                                                                         | 04.00                                                                                                    | 21.00                                                                                                    | 00.00                                                                | 07.00                                                                   | 00.00                                                       | 60.00                                                       | 10.03                                              |     |     |
| ygie de divrees, as 111 hores,                                                                                                 | 19.08<br>(05.09<br>(15.09                                                     | 20.00<br>04.00<br>12.00                                                                                                    | 21.00                                                                                                    | 60.00<br>14.00                                                       | 07.00                                                                   | 10 50                                                       | 69.60<br>17.60                                              | 10.03                                              |     |     |
| pola de diverse, de 111 horse,<br>pola de pinato vilato, de 117 horse,                                                         | 19 08<br>(15 09<br>(17 09<br>(19 08                                           | 20-09<br>04-03<br>12-00<br>20-90                                                                                                    | 21.00<br>00.00<br>13.00<br>21.00                                                                                                    | 00.00<br>1+00<br>22.00                                               | (19.04)<br>[21.04]                                                      | 00.60<br>10.00<br>60.60                                     | 69 60<br>17 60<br>91 60                                     | 10.03                                              |     |     |
| ysie de diurene, de 111 manue,<br>nele de sinais viles, de 117 manue.                                                          | 19-08<br>(55-99<br>(17-09)<br>(19-58<br>(55-09)                               | 20 09<br>04 00<br>12 00<br>20 00<br>04 09                                                                                                    | 21.00<br>00.00<br>13.00<br>21.00<br>24.00                                                                                                    | 1 = 00<br>1 = 00<br>22 49<br>06 40                                   | 87.00<br>19.00<br>28.00<br>07.00                                        | 00 00<br>10 00<br>00 00<br>00 00                            | 00 00<br>17 00<br>91 00<br>00 10                            | 10 03<br>10 03<br>10 03<br>10 03<br>10 03          |     |     |
| ysia da diurana, pa 111 horas.<br>Insia da sinala vilato, da 111 horas.                                                        | 19.00<br>(35.00<br>(11.00<br>(19.00<br>(35.00<br>(11.00)<br>(11.00)           | 20.09<br>04.05<br>72.04<br>20.99<br>84.99<br>72.05                                                                                                    | 21.00<br>00.00<br>73.00<br>21.00<br>20.00<br>73.00                                                                                                    | 0000<br>1+00<br>2200<br>000<br>1<00                                  | 07.00<br>19.02<br>23.00<br>27.00<br>19.22                               | 00 00<br>10 00<br>00 00<br>05 00<br>10 co                   | 09.00<br>17.00<br>01.00<br>19.20<br>17.20                   | 10 03<br>18 03<br>19 03<br>19 03<br>19 03<br>19 03 |     |     |
| nysia da dutanan, da 117 hyper,<br>dela da sinata utano, de 117 hyper,<br>de 212 huma,                                         | 19.00<br>17.00<br>76.90<br>76.90<br>76.90<br>76.90<br>76.90<br>7.00<br>72.90  | 20.09<br>04.09<br>12.09<br>13.09<br>13.02<br>13.02<br>13.02<br>13.02                                                                                                    | 21.00<br>00.00<br>15.00<br>21.00<br>20.00<br>13.00<br>50.00                                                                                                    | 00.00<br>14.00<br>22.40<br>06.00<br>14.00<br>22.00                   | 07.03<br>19.96<br>21.09<br>07.09<br>19.49<br>04.03                      | 00 50<br>10 50<br>50 50<br>58 50<br>10 50<br>50 50          | 09 00<br>17 00<br>91 00<br>19 30<br>17 80<br>17 80<br>58 50 | 10 03<br>18 03<br>18 03<br>10 03<br>10 03          |     |     |
| radia da diurana, da 119 horas.<br>Ante da sinata vitano, da 119 horas.<br>. da 20 horas.                                      | 19-00<br>65-09<br>11:00<br>19-00<br>89-00<br>60<br>20-00<br>12:30             | 22.09<br>04.03<br>12.09<br>29.09<br>12.09<br>12.09<br>12.09<br>12.00<br>12.00<br>14.09                                                                                                    | 21:00<br>05:00<br>13:00<br>21:00<br>28:00<br>13:00<br>10:00<br>10:00                                                                                                    | 00.00<br>14.00<br>22.00<br>06.00<br>14.00<br>82.00<br>14.00          | 07.00<br>(19.94)<br>(27.09)<br>(27.09)<br>(19.44)<br>(19.44)<br>(19.44) | 00 00<br>10 00<br>00 00<br>05 00<br>10 c0<br>56 00          | 0000<br>17.00<br>01.00<br>03.50<br>77.00<br>05.50           | 10 05<br>18 03<br>10 05<br>10 05<br>10 05          |     |     |
| tela da durana, se 11º horas.<br>Tela da sinato vitato de 11º horas.<br>de 20 horas.<br>1º diractedição adominal, de 50 horas. | 19-00<br>45-00<br>11:00<br>19-04<br>5-40<br>71:00<br>20-05<br>10:250<br>20:00 | 2000<br>04:00<br>12:00<br>27:02<br>44:00<br>13:00<br>13:00<br>14:00<br>14:00<br>02:00                                                                                                    | 21:00<br>05:00<br>13:00<br>21:00<br>28:00<br>13:00<br>10:00<br>10:00<br>10:00                                                                                                    | 00.00<br>14.00<br>22.40<br>06.00<br>14.00<br>11.00<br>14.00<br>14.00 | 07.03<br>15.04<br>27.09<br>77.09<br>16.02<br>04.00                      | 00 00<br>10 00<br>00 00<br>00 00<br>00 00<br>10 00<br>00 00 | 69 50<br>11750<br>91 90<br>59 50<br>17 50<br>59 50          | 10 03<br>13 03<br>12 03<br>14 03<br>14 03<br>14 03 |     |     |

#### Hemocomponente

A prescrição de hemocomponente é válida por 72h. A checagem deve ser feita ainda em papel e o mesmo deve ser armazenado conforme legislação.

| AGHUse - Aplicativo para × +                        |                                                                |                                      |        | _     |               |        |         |       |             |          |      |                   |            |         | k        | 0.0      | 2 10 |
|-----------------------------------------------------|----------------------------------------------------------------|--------------------------------------|--------|-------|---------------|--------|---------|-------|-------------|----------|------|-------------------|------------|---------|----------|----------|------|
| 🎤 🛗 🕽 🕕 🔒 ) https://aghusa-treinamento.hcpa.ufrgs.b | e/aghu/pages/casca/casca.html                                  |                                      |        |       |               |        |         | G C   | , Pesquisar |          |      |                   | 습          | 0       | 0 1      | 6 1      | ŧ    |
| 1 🖪 🖽 🔟                                             |                                                                |                                      |        | A     | GHU           | se     |         |       |             |          | P    | niquinar na Marta |            |         | ▦        |          | I    |
| Lista Paciente ENF ×                                |                                                                |                                      |        |       |               |        |         |       |             |          |      |                   |            |         |          |          |      |
| hecar<br>Intuino Nome do Paciente                   |                                                                |                                      | Cher   | ager  | n             |        |         |       |             |          |      |                   |            |         |          |          |      |
| A43946 ALMERINDA PCHSRRW HOSRW ICHHCKCK8            |                                                                | 1                                    |        | -     |               |        |         |       |             |          |      |                   |            |         |          |          |      |
| to Unidade Funcional                                |                                                                | Inicio da Validade                   |        | Ve    | lideda até    |        |         |       |             |          |      |                   |            |         |          |          |      |
| DOA 10 N - UTI - PEDIÁTRICA                         |                                                                | 21/05/2019 19:00                     |        |       | 05/2010 19:00 |        |         |       |             |          |      |                   |            |         |          |          |      |
| Fin DI Loss de Automotives de Controle Pac          | Checar                                                         | -                                    |        | _     |               |        |         |       |             | -        | 1    | Voltar            | lista pacè | entes B |          | ips.volt | -    |
| nerigão                                             | Checar                                                         |                                      |        |       |               | - 22.5 |         |       |             |          |      |                   |            |         |          |          |      |
| erfolo Másica                                       | Prontuário Nome do Pao                                         | ente                                 |        |       |               | Ch     | ecagem  |       |             |          |      | 1                 | -          |         |          | -1       |      |
| te                                                  | 17443940 ALMERINDA                                             | PCHSRRW HGSRW ICHH                   | ICKCK8 |       |               |        |         |       |             |          |      |                   |            |         |          | -        |      |
|                                                     | Leito Unidade Fund                                             | ronal                                |        | _     |               |        |         |       |             |          |      |                   |            |         |          |          |      |
| dado                                                |                                                                | EUNIAUA                              |        |       |               |        |         |       |             |          |      |                   |            |         |          |          |      |
| anço hídrico total, 1 x ao dia.                     |                                                                |                                      |        |       |               |        |         |       |             | P Voltar |      |                   |            |         |          |          |      |
| ecera elevada continus                              | Prescrição                                                     |                                      |        |       |               |        |         |       |             |          | 1    |                   |            |         |          |          |      |
| deria da diurana da 1/1 horan                       | Presolição Médica                                              |                                      |        |       |               |        |         |       |             |          |      | 01.00             |            | 02.00   | 1        |          |      |
|                                                     | Hemoterapias                                                   |                                      | *      |       |               | -      |         |       | _           | -        |      | 00.00             |            | 10.00   | -        |          |      |
|                                                     | Concentrado de hemacias 10 ut                                  | ridades Irradiado,                   | 16     | Te    | -1            |        |         |       |             |          |      | 12.00             |            | 10.00   | -        |          |      |
|                                                     | Desleucocitado, Solicitado em                                  | 26/04/2019 14:00                     |        |       |               |        |         |       |             |          |      | 17.00             |            | 10.00   | <u> </u> |          |      |
| nordia de sinais vitara, de 1/1 moras,              | Concentrado de plaquetas 10 u<br>Desleucocitado, Solicitado em | 10ades Inadiado,<br>26/04/2019 14:00 | 18     | Τ=    |               |        |         |       |             |          |      | -07.00            | 1          | 02.90   | 1        |          |      |
|                                                     | Plasma fresco 10 unidades Soli                                 | dtado em: 26/04/2019                 | -      | Ta    | -             |        |         |       |             |          | 1.85 | 09:00             |            | 10.00   |          |          |      |
|                                                     | 14:00                                                          |                                      | 1.0    | 1.15  |               |        |         |       |             |          | 12   | 17:00             |            | 18:00   |          |          |      |
| , de 2/2 horas,                                     | 2010                                                           | 0                                    |        | 22.55 |               | 00     | 02'00 1 | 104:5 | y:          | 08:00    | 100  | 08:00             |            | 10.00   |          |          |      |
|                                                     | 12.0                                                           | 0                                    |        | 14.00 | 18            | 00     | 18:00   |       |             |          |      |                   |            |         |          |          |      |
| dir circunterência abdominal, de 6/6 horas,         | 20.0                                                           | 0                                    |        | 02:00 | 0.0           | 00     | 14:00   |       |             |          |      |                   |            |         |          |          |      |
| dir drenagem do juac, de 1/1 horas,                 | 10.0                                                           | 0                                    |        | 20.00 | 21            | 00     | 22.00   | 23.0  |             | 00:00    |      | 01 00             | 5          | 02.00   |          |          |      |
|                                                     |                                                                |                                      |        |       |               |        |         |       |             |          |      |                   |            |         |          |          |      |
|                                                     |                                                                |                                      |        |       |               |        |         |       |             |          |      |                   | _          |         |          |          | i    |

#### 3.5. Alteração da Prescrição

Quando uma prescrição for alterada, será exibido um sinalizador na lista de pacientes da enfermagem e a tela de aprazar e checar.

| ício 🚺 🚺    | Lista Paciente ENF ×                              |         |              |                   |         |          |   |      |      |   |
|-------------|---------------------------------------------------|---------|--------------|-------------------|---------|----------|---|------|------|---|
| Lista de Pa | cientes de Enfermagem                             |         |              |                   |         |          |   | <br> | <br> |   |
| Local 🗘     | Nome 🗘                                            | Idade 🗘 | Prontuário 🗘 | Dt. Atendimento 🗘 | Escalas | \$       | 0 | 0    |      |   |
| L:AI7RN 式   | DONATO OFUSCADO HOUSE STRINGER KINSLEY<br>BUTCHER | 61      | 17602822     | 18/05/20 15:51    |         | <b>X</b> |   |      |      |   |
| L:BG2MW     | TEST APRAZ CHEC                                   | 31      | 32602203     | 30/05/20 23:20    |         | ſ,       |   |      |      |   |
| L:CQ4XF     | TEST APRAZ CHEC                                   | 31      | 32597205     | 27/05/20 08:32    |         | <b>X</b> |   |      |      |   |
| L:DN3TF     | TEST APRAZ CHEC                                   | 31      | 32596215     | 26/05/20 22:29    |         | X        |   |      |      |   |
| L.DT6CR     | TEST APRAZ CHEC                                   | 31      | 32602641     | 01/06/20 05:21    |         | 1        |   |      |      | ) |
| L:ED6FV     |                                                   |         |              |                   |         | -        |   |      |      |   |

No contracheque de alteração, será exibido o botão Imprimir e Aprazar Alterados.

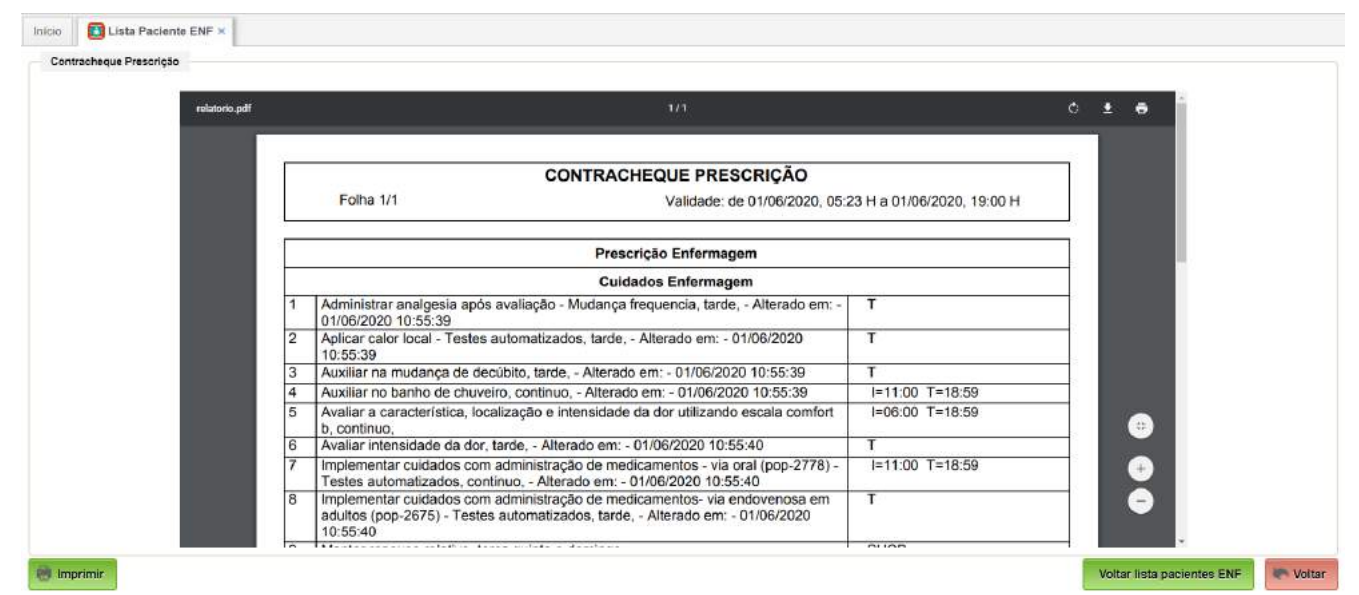

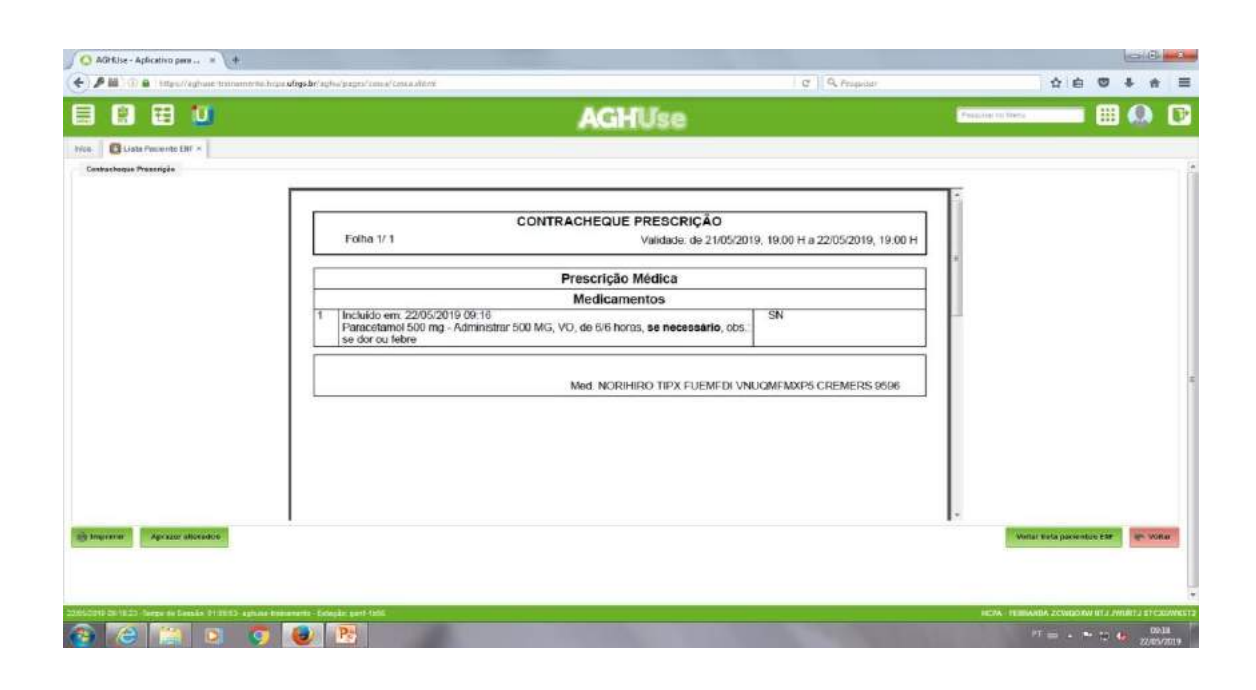

Caso não utilize nenhuma das opções e clicar em voltar o sistema disponibiliza a mensagem de "Confirmação de Visualização".

| 🗏 🗄 🛄                                                                     | AGHUse                                                                                                |               | Pesquisar no Menu       | III 🔬        | P       |
|---------------------------------------------------------------------------|----------------------------------------------------------------------------------------------------|---------------|-------------------------|--------------|---------|
| Inicio El Lista Paciente ENF x                                            |                                                                                                    |               | _                       |              |         |
|                                                                           | CONTRACHEQUE PRESCRIÇÃO<br>Folha 1/ 1                                                                 |               |                         |              |         |
|                                                                           | Prescrição Médica<br>Início da Validade: 30/11/2018, 14:02 Validade Até: 30/11                        | 1/2018, 19:00 | n.                      |              |         |
|                                                                           | Cuidados                                                                                              |               |                         |              |         |
| 1                                                                         | Incluido em: 30/11/2018 14:28<br>Controle de diurese, de 6/6 horr<br>Contirmação de Visualização #    | 15:00         |                         |              |         |
| 2                                                                         | Incluido em: 30/11/2018 14:28<br>Furosemida 40 mg - Administra                                        | 15:00         |                         |              |         |
| 3                                                                         | Excluido em: 30/11/2018 14:28<br>Paracetamol 750 mg - Administ<br>SE DOR 3-7; NOS INTERVALC<br>Vision | SN            |                         |              |         |
| 4                                                                         | Alterado em: 30/11/2018 14:28<br>DE: Heparina sodica sub cutani<br>ao dia, Fixo                       | 15:00         |                         |              |         |
|                                                                           | 12/12 horas, Fixo                                                                                     |               |                         |              |         |
|                                                                           | Soluções                                                                                              |               |                         |              |         |
| 5                                                                         | Alterado em: 30/11/2018 14:28                                                                         | I= T=         | •                       |              |         |
| 🍓 Imprimir 🛛 Aprazar alterados                                            |                                                                                                    |               |                         | en Vo        | ltar    |
|                                                                           |                                                                                                    |               |                         |              | -       |
| 30/11/2018 14:31 12 -Tempo de Sessão: 01.09.55- aghose-treinamento - Esta | ção gent 1660                                                                                         |               | HCPA - HAYDEE TEBPWINKE | TEBROWRW TJW | SBFBNE1 |

Os itens que sofreram alteração, serão sinalizados na tela de aprazamento. Itens em azul são itens que foram incluídos na prescrição, itens em marrom são itens que sofreram alteração e itens em vermelho são itens que foram excluídos.

| rontuário                                                                                                    | Nome do Paciente                                                                                                    |                                |                          |    |                  | Aprazam |
|----------------------------------------------------------------------------------------------------|----------------------------------------------------------------------------------------------------|--------------------------------|--------------------------|----|------------------|---------|
| 32602609                                                                                                    | TEST APRAZ CHEC                                                                                                    |                                |                          |    |                  |         |
| .eito                                                                                                    | Unidade Funcional                                                                                                    |                                |                          |    | Inicio da Valida | ide     |
| UA2FD                                                                                                    | 3 N - INTERNACAO CIRURGICA                                                                                                    |                                |                          |    | 03/06/2020 10    | :53     |
| Prescrição                                                                                                    |                                                                                                    | -77                            | - 1                      | 1  |                  |         |
| Prescrição de<br>Cuidado                                                                                                    | Enfermagem                                                                                                    |                                |                          |    |                  |         |
| Prescrição de<br>Prescrição de<br>Cuidado<br>Avaliar presen                                                                                      | Enfermagem<br>ça de edema, antes das refeições/22 h,                                                                                                    | AC                             | AA                       | LA |                  |         |
| Prescrição<br>Prescrição de<br>Cuidado<br>Avaliar presen<br>Comunicar alte                                                                       | Enfermagem<br>ça de edema, antes das refeições/22 h,<br>eração do nível da consciência, continuo,                                                                                                    | AC                             | AA<br>T=18:59            | ĀJ |                  |         |
| Prescrição<br>Prescrição de<br>Cuidado<br>Avaliar presen<br>Comunicar alte<br>Implementar c<br>endovenosa et<br>Alterado em: 0                   | Enfermagem<br>ça de edema, antes das refeições/22 h,<br>eração do nível da consciência, continuo,<br>uldados com administração de medicamentos - via<br>m pediatria (pop-2892) - Teste 1, continuo.<br>13/06/2020 11:40                   | AC<br>I=11:00                  | AA<br>T=18:59<br>T=18:59 | AJ |                  |         |
| Prescrição<br>Prescrição de<br>Cuidado<br>Avaliar presen<br>Comunicar alte<br>Implementar c<br>endovenosa el<br>Alterado em: 0<br>Medir diurese, | Enfermagem<br>ça de edema, antes das refeições/22 h,<br>eração do nível da consciência, continuo,<br>uldados com administração de medicamentos - via<br>m pediatria (pop-2892) - Teste 1, continuo.<br>13/06/2020 11:40<br>se necessário. | AC<br>I=11:00<br>I=12:00<br>SN | AA<br>T=18:59<br>T=18:59 | AJ |                  |         |

Realizar Aprazamento marcando o horário correto

| Aprazar         |                                                                                           |                               |                  |                            |
|-----------------|-------------------------------------------------------------------------------------------|-------------------------------|------------------|----------------------------|
| Promuário       | Nome do Paciente                                                                          | A                             | prazamento       |                            |
| 32502609        | TEST APRAZ CHEC                                                                           |                               |                  |                            |
| Leito           | Unidade Funcional                                                                         | Inicio da Validade            | Validade até     |                            |
| UA2FD           | 3 N-INTERNACAO CIRURGICA                                                                  | 03/08/2020 10 53              | 03/06/2020 19:00 |                            |
| Contrache       | eque                                                                                      |                               |                  | Voltar lista pacientes ENE |
|                 |                                                                                           |                               | ×                |                            |
| Prescrição      |                                                                                           | Aprazar                       |                  |                            |
| Frescrição de l | Erdennagen                                                                                | The de Armanuster             | _                |                            |
| Cuidado         |                                                                                           | ubo de Aprazamiento: CONTINDO |                  |                            |
| Avaliar present | ça de edema, antes das refeiçites/22 h,                                                   | Hora Inicia Casasa            |                  |                            |
| Comunicar alte  | eração do nivel da consciência, continuo,                                                 | 1200                          |                  |                            |
| Implementar ca  | ucados com administração de medicamentos - via endoventosa em<br>2002) - Teste 1, environ |                               | I Voltar         |                            |
| Alleratio em 0  | 33/06/2020 11140                                                                          |                               |                  |                            |
| Medir diurese,  | se necessário                                                                             |                               |                  |                            |
| Maritimareinare | sutais continuo                                                                           | T=48.4%                       |                  |                            |

## 4. Documentos

O Sistema de Aprazamento e Checagem Eletrônica no AGHUse disponibiliza as seguintes opções:

- Contracheque Prescrição
- Contracheque de Alteração
- Histórico da Prescrição
- Documento de Administração

#### 4.1. Contracheque prescrição

É o documento utilizado como guia para a administração dos itens da prescrição Médica e de Enfermagem.

|     | Prescrição Médica                                                                                                    | 8 19:00     |
|-----|----------------------------------------------------------------------------------------------------|-------------|
|     | Dietas                                                                                                    | 0, 10.00    |
| 1   | Normal                                                                                                    | 15:00       |
| _   | Cuidados                                                                                                    |             |
| 2   | Controle de sinais vitais, de 6/6 horas,                                                                                                    | 18:59       |
|     | Medicamentos                                                                                                    |             |
| 3   | Captopril 25 mg - Administrar 1 CMP, VO, de 8/8 horas, se necessário, obs.: SE<br>PA >170/110                                                                                                    | SN          |
| 4   | dipiRONA INJETAVEL 2 ML 500 MG/ML - Administrar 1 AMP, EV, de 6/6 horas, se necessário, obs.: Se apresentar dor moderada                                                                                                    | SN          |
| 5   | Heparina sodica sub cutanea 0,25 ml 5000 ui - Administrar 5000 UI, SC, 2 X ao<br>dia, Fixo                                                                                                    | 16:00       |
| 6   | Levotiroxina 50 mcg - Administrar 75 MCG, VO, 1 X ao dia, Fixo, obs.: PELA<br>MANHÃ                                                                                                    | 28/11 12:00 |
| 7   | Metoclopramida injetavel - 2 ml 5 mg/ml - Administrar 1 AMP, EV, de 8/8 horas, se<br>necessário, obs.: SE NÁUSEAS OU VÔMITOS                                                                                                    | SN          |
| 8 ( | Morfina injetavel - 1 ml 10 mg/ml - Administrar 3 MG, EV, de 3/3 horas, se<br>necessário, obs.: SE DOR 7-10; 1MG DE 1H/1H DE RESGATE                                                                                                    | SN          |
| 9   | Omeprazol 20 mg - Administrar 1 CAP, VO, TURNOS: Manhã, Fixo, obs.: EM<br>JEJUM                                                                                                    | SHCP        |
| 10  | Ondansetron 4 mg injetavel 2 mg/ml - Administrar 1 AMP, EV, de 8/8 horas, se necessário, obs.: SE NAUSEAS OU VOMITOS                                                                                                    | SN          |
| 11  | Paracetamol 750 mg - Administrar 1 CMP, VO, de 6/6 horas, se necessário, obs.:<br>SE DOR 3-7; NOS INTERVALOS DA DIPIRONA                                                                                                    | SN          |
| 12  | Tramadol injetavel 2 ml 50 mg/ml - Administrar 100 MG, EV, de 8/8 horas, se<br>necessário, obs.: SE DOR MODERADA                                                                                                    | SN          |
|     | Soluções                                                                                                    |             |
| 13  | Cloreto de potassio 10% (10 ml) 1,341 MEQ/ML - Administrar 10 ML<br>Cloreto de sodio 0,9% 100 ml 9 MG/ML - Administrar 100 ML EV, de 6/6 horas,<br>correr em 30 minutos , Fixo                                                                             | I=18:59 T=  |
| 14  | Cloreto de sodio 20% 20 ml 3,42 meq/ml 200 MG/ML - Administrar 40 ML<br>Cloreto de potassio 10% (10 ml) 1,341 MEO/ML - Administrar 10 ML<br>Glicose 5% 1000 ml 50 MG/ML - Administrar 1000 ML EV, CONTINUO, correr em<br>1 horas , gotejo 30 gts/min, Fixo | I= T=       |

## 4.2. Contracheque da alteração

É o documento utilizado como guia para a administração dos itens da prescrição Médica e de Enfermagem que foram alteradas.

|   | CONTRACHEQUE PRESCRIÇÃO                                                                                                    |               |
|---|----------------------------------------------------------------------------------------------------|---------------|
|   | Folha 1/ 1                                                                                                    |               |
|   | Prescrição Médica<br>Início da Validade: 30/11/2018, 14:02 Validade Até: 30/1                                                                                                    | 1/2018, 19:00 |
|   | Medicamentos                                                                                                    |               |
| 1 | Excluído em: 30/11/2018 14:56<br>Morfina injetavel - 1 ml 10 mg/ml - Administrar 3 MG, EV, de 3/3 horas, <b>se</b><br>necessário, obs.: SE DOR 7-10; 1MG DE 1H/1H DE RESGATE                                 | SN            |
| 2 | Alterado em: 30/11/2018 14:56<br>DE: Levotiroxina 50 mcg - Administrar 75 MCG, VO, 1 X ao dia, Fixo, obs.: PELA<br>MANHÃ<br>PARA: Levotiroxina 50 mcg - Administrar 75 MCG, VO, TURNOS: Manhã, Fixo          | SHCP          |
|   | Alterado em: 30/11/2018 14:56<br>DE: Furosemida 40 mg - Administrar 40 MG, VO, de 8/8 horas, Fixo<br>PARA: Furosemida 40 mg - Administrar 40 MG, VO, de 6/6 horas, Fixo                                      | 15:00         |
|   | Incluído em: 30/11/2018 14:56<br>Dimeticona 40 mg - Administrar 40 MG, VO, de 8/8 horas, Fixo                                                                                                    | 15:00         |
|   | Soluções                                                                                                    |               |
| i | Excluído em: 30/11/2018 14:56<br>Cloreto de potassio 10% (10 ml) 1,341 MEQ/ML - Administrar 10 ML<br>Cloreto de sodio 0,9% 100 ml 9 MG/ML - Administrar 100 ML EV, de 6/6 horas,<br>correr em 2 horas , Fixo | I=15:00 T=    |

Med. GUILHERME DWOSCH BNOQWOW MCDKNHHN6 CREMERS 27516

## 4.3. Histórico da Prescrição

É o documento utilizado para consulta dos itens incluídos, excluídos e alterados pela equipe médica e de enfermagem.

|     | Histórico de Alterações de Prescrições |                                                                                                    |                                                                                                    |                                 |                           |  |  |  |
|-----|----------------------------------------|----------------------------------------------------------------------------------------------------|----------------------------------------------------------------------------------------------------|---------------------------------|---------------------------|--|--|--|
| Da  | ta Movimento: 30                       | 0/11/2018 14:33                                                                                                    |                                                                                                    |                                 |                           |  |  |  |
| #   | Tipo Item                              | Descrição                                                                                                    |                                                                                                    | Movimento                       | Responsável               |  |  |  |
| Pre | scrição Médica                         |                                                                                                    | Início da Validade: 30                                                                                                    | 0/11/2018 19:00                 |                           |  |  |  |
| 1   | Medicamento                            | Paracetamol 750 mg - Administrar 1 0<br>se necessário,<br>obs.: SE DOR 3-7; NOS I<br>DIPIRONA                                                                                                    | CMP, VO, de 6/6 horas,<br>NTERVALOS DA                                                                                                    | Excluido em<br>30/11/2018 14:28 | GUILHERME, CREMERS: 27516 |  |  |  |
| 2   | Cuidado                                | Controle de diurese, de 6/6 horas,                                                                                                    |                                                                                                    | Incluído em<br>30/11/2018 14:28 | GUILHERME, CREMERS: 27516 |  |  |  |
| 3   | Medicamento                            | Furosemida 40 mg - Administrar 40 M<br>Fixo                                                                                                    | G, VO, de 8/8 horas,                                                                                                    | Incluido em<br>30/11/2018 14:28 | GUILHERME, CREMERS: 27516 |  |  |  |
| 4   | Soluções                               | DE: Cloreto de potassio 10% (10 ml)<br>Administrar 10 ML<br>Cloreto de sod<br>MG/ML - Administrar 100 ML EV, de 6<br>minutos , Fixo-br-PARA: Cloreto de p<br>1,341 ME0/ML - Administrar 10 ML<br>0,9% 100 ml 9 MG/ML - Administrar 1<br>correr em 2 horas , Fixo                                                                                        | 1,341 MEQ/ML -<br>io 0,9% 100 ml 9<br>5/6 horas, correr em 30<br>potassio 10% (10 ml)<br>rr>Cloreto de sodio<br>00 ML EV, de 6/6 horas,                                                                      | Alterado em<br>30/11/2018 14:28 | GUILHERME, CREMERS: 27516 |  |  |  |
| 5   | Medicamento                            | DE: Heparina sodica sub cutanea 0,<br>Administrar 5000 UI, SC, 2 X ao dia, F<br>Heparina sodica sub cutanea 0,25 n<br>5000 UI, SC, de 12/12 horas, Fixo                                                                                                    | 25 ml 5000 ui -<br>Fixo<br>PARA:<br>nl 5000 ui - Administrar                                                                                                    | Alterado em<br>30/11/2018 14:28 | GUILHERME, CREMERS: 27516 |  |  |  |
| 6   | Soluções                               | DE: Cloreto de sodio 20% 20 ml 3,42<br>Administrar 40 ML<br>Cloreto de potz<br>MEQ/ML - Administrar 100 ML<br>Glic<br>MG/ML - Administrar 1000 ML EV, CC<br>horas, gotejo 30 gts/min, Fixo<br>AD<br>20% 20 ml 3,42 meq/ml 200 MG/ML -<br>ML<br>Cloreto de potassio 10% (10 m<br>Administrar 10 ML<br>Glicose 5% 100<br>Administrar 1000 ML EV, CONTINUO | meq/ml 200 MG/ML -<br>assio 10% (10 ml) 1,341<br>ose 5% 1000 ml 50<br>NTINUO, correr em 1<br>RA: Cloreto de sodio<br>- Administrar 40<br>nl) 1,341 MEQ/ML -<br>00 ml 50 MG/ML -<br>, gotejo 30 gts/min, Fixo | Alterado em<br>30/11/2018 14:28 | GUILHERME, CREMERS: 27516 |  |  |  |

#### 4.4. Administração da prescrição

L

É o documento utilizado para consulta de itens administrados e não administrados ao paciente.

|    | Administração da Prescrição                                                                                                    |                              |
|----|----------------------------------------------------------------------------------------------------|------------------------------|
|    | Folha 1/1 Validade: de 27/11/2018, 1                                                                                               | 9:00 H a 28/11/2018, 19:00 H |
|    | Prescrição Médica                                                                                                    |                              |
|    | Dietas                                                                                                    | 1                            |
|    | Dieta Liquidificada                                                                                                    | 11:00                        |
|    | Cuidados                                                                                                    |                              |
| ł  | Controle de sinais vitais, de 6/6 horas,                                                                                           | 00:00 06:00 12:00            |
|    | Medicamentos                                                                                                    |                              |
| IJ | dipiRONA INJETAVEL 2 ML 500 MG/ML - Administrar 1000 MG, EV, de 6/6 horas,<br>se necessário,<br>obs.: se dor leve (1 - 3) ou febre | 10:00                        |
|    | Flunitrazepam 1 mg - Administrar 2 MG, VO, TURNOS: Noite, Fixo                                                                     | 20:00                        |
|    | Medicamento proprio do paciente : RILUZOL 50 MG - Administrar 1 UN, VO, 2 X<br>ao dia. Fixo                                        | 21:00 09:00                  |
| 1  | Metoclopramida injetavel - 2 ml 5 mg/ml - Administrar 10 MG, EV, de 6/6 horas, se<br>necessário,<br>obs.: SE NÁUSEAS OU VÔMITOS    |                              |
|    | Omeprazol 20 mg - Administrar 40 MG, VO, ANTES DAS REFEIÇÕES: Antes do<br>café. Fixo                                               | 09:00                        |
| 5  | Paracetamol 750 mg - Administrar 750 MG, VO, de 8/8 horas, se necessário,<br>obs.: se dor leve (1 - 3) ou febre                    |                              |
| 2  | Paroxetina 20 mg - Administrar 20 MG, VO, TURNOS: Manhã, Fixo                                                                      | 09:00                        |

## 5. Cadastros Básicos

A execução dos cadastros básicos é uma etapa preliminar essencial para configuração do módulo.

#### 5.1. Unidades Funcionais

A configuração de Unidades Funcionais é realizada seguindo o seguinte caminho: Internação  $\rightarrow$  Cadastros  $\rightarrow$  Unidades Funcionais.

Para cada unidade funcional que será implantado o módulo de aprazamento e checagem eletrônica da prescrição, as seguintes características devem estar marcadas:

- Checagem Eletrônica;
- Checagem Eletrônica Enfermagem;
- Prescrição Médica Informatizada;
- Prescrição Médica Consecutiva;
- Prescrição Enfermagem Informatizada;
- Prescrição Enfermagem Consecutiva;
- Permite Painel da Enfermagem.

Além das características, o código da unidade funcional precisa estar informado no valor texto do parâmetro **P\_AGHU\_UNF\_IMPL\_CHEC.** Caso existam mais de uma unidade, os códigos devem ser separados por "," (vírgula).

Todas as alterações de prescrições tanto de medicamentos como para cuidados de enfermagem, são sinalizados no painel eletrônico.

#### 5.2. Parâmetros do Sistema

Há necessidade de configuração de diversos Parâmetros de Sistema, sem os quais o módulo não funcionará corretamente.

#### Caminho de Acesso:

Outros Módulos  $\rightarrow$  Configuração  $\rightarrow$  Sistema  $\rightarrow$  Parâmetros de Sistema

#### Parâmetros a serem configurados:

| Nome do Parâmetro       | Descrição                                                                                                    | Valor |
|-------------------------|----------------------------------------------------------------------------------------------------|-------|
| P_AGHU_INTEGRA_CHECAGEM | Indica que a Unidade Hospitalar integra os con-<br>troles do paciente com a checagem eletrônica                                                                                                    | S     |
| P_AGHU_UNF_IMPL_CHEC    | Código das unidades funcionais, normalmente<br>de internação, que implementam a checagem<br>eletrônica. Havendo mais de uma unidade, as<br>mesmas serão separadas por vírgulas no cam-<br>po textual |       |
| P_AGHU_BLOQUEIA_IMP_PME | Inibe ou não o ícone da impressora para im-<br>pressão do Contra Cheque e Prescrição Médica<br>nas respectivas telas de consulta.                                                                    | S     |
| P_AGHU_BLOQUEIA_IMP_EPE | Inibe ou não o ícone da impressora para im-<br>pressão do Contra Cheque e Prescrição de En-<br>fermagem nas respectivas telas de consulta.                                                           | S     |

| Nome do Parâmetro               | Descrição                                                                                                    | Valor |
|---------------------------------|----------------------------------------------------------------------------------------------------|-------|
| P_AGHU_APRAZ_SN                 | Parametriza o tipo de aprazamento que será uti-<br>lizado para sinalizar itens prescritos como Se<br>Necessário para os itens de prescrição marca-<br>dos no cadastro.                                                                                               |       |
| P_AGHU_EXIBE_MENU_MAT_E<br>MP   | Parâmetro criado para indicar se o menu mate-<br>rial empregado deve ser exibido ou não na tela<br>da checagem de horários.                                                                                                    | S     |
| P_AGHU_HOR_DIETA                | Parametriza o horário padrão para os itens de dieta, possibilitando a padronização dos horá-<br>rios para checagem eletrônica.                                                                                                    | 19:01 |
| P_AGHU_JUST_PADRAO_CHK          | Sequência da justificativa padrão para checa-<br>gem de itens. Será utilizada pela opção Liberar<br>S/N.                                                                                                    | 41    |
| P_AGHU_LTO_IMPL_CHEC            | Permite a execução de rotinas migradas para o<br>java para leitos que estão sendo implantados o<br>novo sistema de checagem                                                                                                    | 0     |
| P_AGHU_UNF_IMPL_CHEC            | Bloqueia visualização do contracheque na lista<br>de pacientes Enf para unidades indicadas no<br>parâmetro, onde está sendo implantado o mó-<br>dulo da Checagem na versão do AGHUse. Lis-<br>tar as unidades funcionais no campo texto, se-<br>paradas por virgula. |       |
| P_IMPL_CHEC_ENFERMAGEM          | Unidades funcionais com checagem eletrônica<br>implantada. Listar as unidades funcionais no<br>campo texto, separadas por virgula.                                                                                                    |       |
| P_APRAZAMENTO_PADRAO_DI-<br>ETA | Código do aprazamento padrão que será utiliza-<br>do para definir o aprazamento dos itens de die-<br>ta. Utilizado dentro da checagem eletrônica<br>para permitir o aprazamento e checagem de ho-<br>rários.                                                         | 3     |
| P_FREQ_MAX_DIETA                | Armazenar a quantidade de vezes que um item<br>de dieta poderá ser checado quando informa-<br>ção não for prescrita pelo médico.                                                                                                    | 1     |
| P_HORA_TURNO_INI_M              | Hora de início do turno da manhã utilizada na<br>prescrição médica/enfermagem para gerar a<br>checagem eletrônica.                                                                                                    | 06:30 |
| P_HORA_TURNO_INI_M_PRCR         | Hora de início do turno manhã utilizada nas te-<br>las do aprazamento/checagem eletrônica.                                                                                                    | 06:30 |
| P_HORA_TURNO_FIM_M              | Hora de fim do turno da manhã utilizada na prescrição médica/enfermagem para gerar a checagem eletrônica.                                                                                                    | 13:00 |
| P_HORA_TURNO_FIM_M_PRCR         | Hora de fim do turno manhã utilizada nas telas do aprazamento/checagem eletrônica.                                                                                                    | 12:59 |
| P_HORA_TURNO_INI_T              | Hora de início do turno da tarde utilizada para validação dos horários do módulo aprazamento e checagem                                                                                                    | 13:00 |
| P_HORA_TURNO_INI_T_PRCR         | Hora de início do turno da tarde utilizada para                                                                                                    | 13:00 |

| Nome do Parâmetro       | Descrição                                                                                                    | Valor |
|-------------------------|----------------------------------------------------------------------------------------------------|-------|
|                         | geração dos horários pela prescrição médica e<br>enfermagem para o módulo aprazamento e che-<br>cagem                                                                                                    |       |
| P_HORA_TURNO_FIM_T      | Hora de fim do turno da tarde utilizado para vali-<br>dação dos horários do módulo aprazamento e<br>checagem                                                                                                    | 19:00 |
| P_HORA_TURNO_FIM_T_PRCR | Hora de fim do turno tarde utilizada para a gera-<br>ção dos horários pela prescrição médica e de<br>enfermagem para o módulo aprazamento e che-<br>cagem                                                                                                    | 18:59 |
| P_HORA_TURNO_INI_N      | Hora de início do turno da noite utilizada para<br>validação dos horários do módulo aprazamento<br>e checagem.                                                                                                    | 19:00 |
| P_HORA_TURNO_INI_N_PRCR | Hora de início do turno noite utilizada para gera-<br>ção dos horários pela prescrição médica e en-<br>fermagem                                                                                                    | 19:00 |
| P_HORA_TURNO_FIM_N      | Hora de fim do turno da noite utilizada na pres-<br>crição médica/enfermagem para gerar a checa-<br>gem eletrônica.                                                                                                    | 06:30 |
| P_HORA_TURNO_FIM_N_PRCR | Hora de fim do turno noite utilizada nas telas do aprazamento/checagem eletrônica.                                                                                                    | 06:29 |
| P_TIPO_FREQ_APRAZ       | Parâmetro para definir qual o tipo de frequência de aprazamento deve aparecer como padrão (default) nas telas.                                                                                                    | 7     |
| P_AGHU_LIM_HORAS_CHEC   | Número de horas que permite a checagem da<br>prescrição após a hora fim da validade da pres-<br>crição.<br>(LIMITE PARA CHECAGEM = hora fim +<br>P_AGHU_LIM_HORAS_CHEC)                                                                                                    | 6     |
| P_AGHU_HORAS_ITEM_EXC   | Número de horas que deve considerar para lis-<br>tar o horário dos itens excluídos da prescrição<br>médica.<br>Exemplo: Item excluído as 21:00 horas, deve<br>somar as horas do parâmetro (21+4 horas = 1<br>hora da manhã) e listar todos os horários apra-<br>zados do item até a 1 da manhã, horários pos-<br>teriores a 1 da manhã não devem ser listados.<br>Quando for 1 hora da manhã todos os horários<br>não checados do item devem deixar de ser<br>apresentados. | 4     |
| P_AGHU_PRAZO_LIM_CHK    | Tempo aceitável para checagem de um horário<br>antes ou depois do horário aprazado.<br>Caso HORA_CHECAGEM > (HORA_APRAZA-<br>DA + PS03) Então Solicita justificativa ao usuá-<br>rio.                                                                                                    | 2     |
| LIM_HORAS_ALTER_CHK     | Limite de tempo que permite a alteração de um horário checado.<br>Regra:                                                                                                    | 6     |

| Nome do Parâmetro          | Descrição                                                                                                    | Valor |
|----------------------------|----------------------------------------------------------------------------------------------------|-------|
|                            | (HORARIO_CHECADO + PS01) <=<br>HORA_ATUAL                                                                                                    |       |
| P_DIAS_ANT_ULT_HR_INI_ITEM | Quantidade de dias para o passado que o siste-<br>ma retroage para obter o último horário de início<br>de administração em aberto de um item da<br>prescrição que possui horário de início e térmi-<br>no (válido para todos os tipos de itens, desde<br>que prescrito com aprazamento continuo) | 4     |
| P_LIMITE_FLEXIBILIDADE     | Limita o número de horários gerados fora do<br>aprazamento para cuidados que permitem flexi-<br>bilidade na checagem. Utilizado na tela checar<br>ao selecionar o menu suspenso realizado fora<br>do aprazamento na casela de histórico do item.                                                 | 2     |

Os parâmetros P\_AGHU\_BLOQUEIA\_IMP\_PME e P\_AGHU\_BLOQUEIA\_IMP\_EPE são importantes pois inibem ou não o ícone da impressora para impressão do Contra Cheque e Prescrição de Enfermagem nas respectivas telas de consulta.

#### 5.3. Configurações de Checagem

Nesta funcionalidade são cadastrados diversos parâmetros que afetam o comportamento da checagem eletrônica.

#### Caminho de Acesso:

 $Prescrição \rightarrow Enfermagem \rightarrow Cadastros \rightarrow Configurações de Checagem$ 

| Confi | gurações de Checagem                                                                                                    |  |
|-------|----------------------------------------------------------------------------------------------------|--|
| - 6   | Beira Leito                                                                                                    |  |
|       | Tempo permitido para checagem antes e após aprazamento ? \star Unidade de Tempo ? \star                                                                                                    |  |
|       | 2 Horas 🗸                                                                                                    |  |
|       | Tempo para alerta de item com checagem a vencer ? * Unidade de Tempo ? *                                                                                                    |  |
|       | 30 Minutos -                                                                                                    |  |
|       | Tipos de Preserieño                                                                                                    |  |
|       | Mádica 2 Enfermanem 2 Quiminterania 2 Hemodiálice/Dialice 2                                                                                                    |  |
|       | Vineuca : Chemagen : Quimoterapia : Hemodaliserbialise :                                                                                                    |  |
|       | Tipos de Itens                                                                                                    |  |
|       | Tipos de Itens         Medicamento ?         Solução ?         Dieta ?         Cuidado ?         Procedimento ?         Hemoterapia ?         Nutrição Parenteral ?                                                                                                    |  |
|       | Tipos de Itens         Medicamento ?       Solução ?       Dieta ?       Cuidado ?       Procedimento ?         Hemoterapia ?       Nutrição Parenteral ?                                                                                                    |  |
| - 0   | Tipos de Itens         Medicamento ?       Solução ?       Dieta ?       Cuidado ?       Procedimento ?         Hemoterapia ?       Nutrição Parenteral ?         Checagem Eletrônica         Tempo permitido para checagem antes do aprazamento ? *       Unidade de Tempo ? *                                                                                                    |  |
| _ (   | Tipos de Itens   Medicamento ?   Solução ?   Dieta ?   Cuidado ?   Procedimento ?   Procedimento ? Procedimento ? |  |
|       | Tipos de Itens   Medicamento ?   Solução ?   Dieta ?   Cuidado ?   Procedimento ?   Hemoterapia ?   Nutrição Parenteral ?    Checagem Eletrônica  Tempo permitido para checagem antes do aprazamento ? * Unidade de Tempo ? *    Tempo permitido para checagem após o aprazamento ? * Unidade de Tempo ? *                                                                                                    |  |
| (     | Tipos de Itens   Medicamento ?   Solução ?   Dieta ?   Cuidado ?   Procedimento ?   Hemoterapia ?   Nutrição Parenteral ?   Checagem Eletrônica   Tempo permitido para checagem antes do aprazamento ? *   Unidade de Tempo ? *   Tempo permitido para checagem após o aprazamento ? *   Unidade de Tempo ? *   6                                                                                                    |  |

Campos a serem preenchidos:

- Tempo permitido para checagem antes e após aprazamento configurar valor de 1 a 24 horas;
- Unidade de tempo selecionar "horas";
- Tempo para alerta de item com checagem a vencer configurar valor de 1 a 24 horas;
- Unidade de tempo selecionar "horas";
- Tipos de Prescrição caso selecionado, indica que os itens da respectiva prescrição comporão a checagem beira leito;
- Tipos de Itens caso selecionado, indica quais itens daquele tipo (medicamento, solução, dieta, cuidado, procedimento) comporão a checagem beira leito;
- Tempo permitido para checagem antes do aprazamento indique o tempo permitido para checagem antes do aprazamento em horas, de 1 a 24 (O parâmetro

P\_AGHU\_PRAZO\_LIM\_CHK deve estar configurado com valor menor ou igual a este valor) – valor padrão 2;

• Unidade de tempo – selecionar "horas";

 Tempo permitido para checagem após o aprazamento – indique o tempo permitido para checagem depois do horário aprazado em horas, de 1 a 24 (Os parâmetros P\_AGHU\_LIM\_HORAS\_CHEC e P\_AGHU\_HORAS\_ITEM\_EXEC devem estar preenchidos com valor menor ou igual ao tempo permitido para checagem após aprazamento – valor padrão 6 horas.

#### 5.4. Tipos de Frequência de Aprazamento

Permite o cadastro e atualização dos tipos de frequência de aprazamento e respectivas regras de aprazamento.

Este cadastro é padronizado no âmbito do EB, conforme consta do Anexo B.

#### Caminho de Acesso:

Prescrição → Cadastros → Tipo Frequência

|                                               | -               |                | ? Sinta | xe        |        | ? Fo     | rma Apra  | zamento | ? Situa | ação           | ? Di    | gita Frequ | ência ?  | Uso Quimiote             | rapia ? |
|-----------------------------------------------|-----------------|----------------|---------|-----------|--------|----------|-----------|---------|---------|----------------|---------|------------|----------|--------------------------|---------|
|                                               |                 |                |         |           |        | S        | elecione  | -       | Sele    | ecione         | - S     | elecione   | -        | Selecione                | -       |
| iso Hemoterapia                               | ? Uso N         | ledicamen      | to ?    | Uso Cuida | do ?   | Uso Cuio | dado Enfe | rmagem  | ? Uso   | Solução        | ? Us    | o Dieta    | ? F      | Regra Aprazame           | nto ?   |
| Selecione                                     | - Selec         | ione           | -       | Selecione | -      | Selecior | ne        | -       | Sele    | ecione         | - Se    | elecione   | -        | Selecione                | -       |
| era Horários                                  |                 |                |         |           |        |          |           |         |         |                |         |            |          |                          |         |
| Selecione 🗸                                   |                 |                |         |           |        |          |           |         |         |                |         |            |          |                          |         |
|                                               |                 | _              |         |           |        |          |           |         |         |                |         |            |          |                          |         |
| Pesquisar                                     | 🧹 Limp          | ar             | 🕤 Novo  |           |        |          |           |         |         |                |         |            |          |                          |         |
|                                               |                 |                |         |           |        |          |           |         |         |                |         |            |          |                          |         |
| Tipos de Frequ                                | encia de Apr    | azamento       |         |           |        |          |           |         |         |                |         |            |          |                          |         |
| Acão Sial                                     | a Descrici      | Sintavo        | Fat.    | Forma     | Digita | Uso      | Uso       | Uso     | Uso     | Uso<br>Cuidado | Uso     | Uso        | Gera     | Regra                    | Situacâ |
| Açuo Sigi                                     | Descriçi        | JIIIUAC        | Horas   | Aprazan   | Freq.  | Quimio.  | Hemo.     | Med.    | Cuidado | Enf            | Solução | Dieta      | Horários | Aprazamento              | Situaya |
|                                               | PAUSA           |                |         | Vezes     |        |          |           |         |         |                |         |            |          | Bloqueia                 |         |
| DIE 🔐                                         | DA<br>DIETA     |                | 0       | dia       | Não    | Não      | Não       | Sim     | Sim     | Sim            | Sim     | Sim        | Não      | edição dos<br>horários   | Ativo   |
|                                               |                 | DF #/#         |         | Vezes     |        |          |           |         |         |                |         |            |          | Permite editar           |         |
| 🥟 📅 Н                                         | HORAS           | HORAS          | 1       | dia       | Sim    | Sim      | Sim       | Sim     | Sim     | Sim            | Sim     | Sim        | Sim      | e recalcular<br>horários | Ativo   |
|                                               |                 | de #/#         |         |           |        |          |           |         |         |                |         |            |          | Permite editar           |         |
|                                               |                 |                | 0.01667 | Intervalo | Sim    | Sim      | Não       | Sim     | Sim     | Sim            | Sim     | Sim        | Não      | e recalcular<br>horários | Ativo   |
| 🥟 📅 М                                         | minutos         | minutos        |         |           |        |          |           |         |         |                |         |            |          | Bloqueia                 |         |
|                                               | minutos         | de #/#         |         |           |        |          |           |         |         |                |         |            |          | Disquare                 |         |
| <ul><li>✓ m</li><li>✓ m</li><li>✓ m</li></ul> | minutos<br>dias | de #/#<br>dias | 24      | Intervalo | Sim    | Sim      | Não       | Sim     | Sim     | Sim            | Sim     | Sim        | Não      | edição dos<br>horários   | Ativo   |

Campos a serem editados:

- Sigla: sigla que identifica o tipo de frequência de aprazamento;
- Descrição: descrição do tipo de frequência de aprazamento;
- Sintaxe: formato que vai ser exibido na prescrição (ex: de #/# horas, # x ao dia)

- Fat. Conv. Horas: 24 quando é uma frequência dia, 1 quando é uma frequência H)
- Forma Aprazamento: Indica se a frequência é vezes o dia, intervalo ou contínuo;
- Digita Freq: Indica se deve ser registrada a frequência;
- Uso Quimio:
- Uso Hemo.:
- Uso Med.:
- Uso Cuidado:
- Uso Cuidado Enf:
- Uso Solução:
- Uso Dieta:
- Gera Horários: Este campo indica se aplicação deve gerar horários automaticamente sempre que um horário for checado. Este indicador é utilizado geralmente para o tipo de frequência "Se Necessário" (SN);
- Regra Aprazamento:

#### Regra de Aprazamento

Este campo indica a regra de edição de aprazamento, ou seja, é o campo que determina se o horário gerado pelo sistema pode ser alterado ou não.

O sistema disponibiliza as seguintes regras:

#### • Bloqueia edição dos horários

Esta regra não permite ao usuário alterar o horário pré-definido pela instituição. Ou seja, o sistema não habilita os botões aprazar, aprazar/recalcular e aprazar/copiar. Somente é possível alterar o horário no momento da checagem. Por exemplo, os tipos de frequência "antes das refeições/22 horas" e "refeições" para a prescrição de medicamentos.

#### • Permite editar e recalcular horários

Esta regra permite ao usuário alterar o horário gerado automaticamente pelo sistema. Por exemplo, os tipos de frequência "*horas*", "*minutos*" e "vezes ao dia" para a prescrição de medicamentos.

Para o tipo de frequência "vezes ao dia", além de gerar o número de janelas conforme indicado pela equipe médica, os horários gerados pelo sistema são montados com o intervalo de 30/30 minutos, pois conforme o processo de trabalho assistencial, este intervalo de tempo não é fixo, podendo ser de até 1/1 minuto.

**ATENÇÃO:** É de responsabilidade do profissional assistencial revisar e ajustar os horários conforme a necessidade de administração.

#### Permite editar indicando horário fixo

Esta regra permite ao usuário alterar o horário pré-definido pela instituição. Ou seja, após a confirmação da prescrição, o sistema disponibilizará os horários pre estabelecidos e o usuá-

AGHUse – Manual de Aprazamento e Checagem Eletrônica da Prescrição Pag. 30

rio poderá alterar. Por exemplo, os tipo de frequência "antes das *refeições", "após as refeições"e " turnos"* para a prescrição de medicamentos.

#### Permite editar indicando horário contínuo

Esta regra permite ao usuário inserir início e término no item prescrito. Por exemplo, o tipo de frequência "contínuo" para a prescrição de soluções.

O sistema, como regra geral, inicialmente sempre disponibilizará um par de início e término. Ao registrar o término do item, o sistema automaticamente disponibilizará outro par de de início e término e assim sucessivamente.

Para gerar um par de início e término quando o item prescrito for uma **solução**, o sistema deverá considerar a via de administração.

Para as vias de administração endovenosa ou peridural considere o Quadro 2. Para as vias de administração intratecal, retal, ocular, tópica cutânea, inalatória, intravesical, intraperitoneal, nasal, intracavitária o sistema considera as mesmas regras de geração de horário dos medicamentos.

**ATENÇÃO:** Todas as soluções independentes do número de componentes devem estar agrupadas na prescrição médica em "soluções". De modo geral, para todos os itens com frequência tipo contínuo não necessitam da realização do aprazamento, apenas da checagem.

#### Permite editar considerando dia da semana

Esta regra permite ao usuário alterar o horário considerando o dia da semana. Por exemplo, o tipo de frequência "dias", "dias da semana" e " semanas" para a prescrição de medicamentos. No tipo de frequência "dias da semana" o sistema após confirmação da prescrição disponibilizará a janela com o dia da semana respeitando a vigência da prescrição.

#### Gera Horários

Este campo indica se aplicação deve gerar horários automaticamente sempre que um horário for checado. Este indicador é utilizado geralmente para o tipo de frequência "Se necessário" (SN).

#### 5.5. Justificativas de Checagem

O sistema permite cadastrar justificativas para medicamentos Não Administrados e/ou Administrado Fora do Prazo assim como justificativas para cuidados Não Realizado e/ou Cuidado Realizado Fora do Prazo.

Este cadastro é padronizado no âmbito do EB, conforme consta do Anexo A.

#### Caminho de Acesso:

 $Prescrição \rightarrow Enfermagem \rightarrow Cadastros \rightarrow Justificativas de Checagem$ 

| esquisar J  | ustificativas |                                        |                   |                       |            |
|-------------|---------------|----------------------------------------|-------------------|-----------------------|------------|
| digo        | Descrição     |                                        | ?                 | Tipo Justificativa  ? | Situação ? |
|             |               |                                        |                   | Todos 👻               | Todos 👻    |
| stificativa | ns<br>Código  | Descrição                              | Tipo              | Justificativa         | Situaçã    |
| 26          | 13            | ALTERAÇÃO DE SINAIS VITAIS             | Não Administrado  |                       | Ativo      |
| 00          | 21            | CUIDADO SUSPENSO                       | Cuidado Não Rea   | lizado                | Ativo      |
| 20          | 22            | ERRO NA PRESCRIÇÃO MÉDICA              | Não Administrado  |                       | Ativo      |
| 20          | 23            | FALHA NO APRAZAMENTO                   | Administrado Fora | a do prazo            | Ativo      |
| 20          | 24            | FALHA NO APRAZAMENTO                   | Não Administrado  |                       | Ativo      |
| 2 1         | 25            | MEDICAMENTO NÃO LIBERADO PELA FARMACIA | Administrado Fora | a do prazo            | Ativo      |
| Ber Bearing | 26            | MEDICAMENTO NÃO LIBERADO PELA FARMACIA | Não Administrado  |                       | Ativo      |
| 1           | 27            | MEDICAMENTO SUSPENSO                   | Não Administrado  |                       | Ativo      |
|             |               | DACIENTE AUSENTE DA UNIDADE            | Administrado Fora | a do prazo            | Ativo      |
| 06<br>06    | 28            | PACIENTE AUSENTE DA UNIDADE            |                   | 방송 동안을 많은 것이 같아요.     |            |

Acionado o botão "Pesquisar", o sistema disponibiliza todas as justificativas cadastradas. Para cadastrar nova justificativa, basta acionar o botão "Novo"; para editar, clicar na ação de edição.

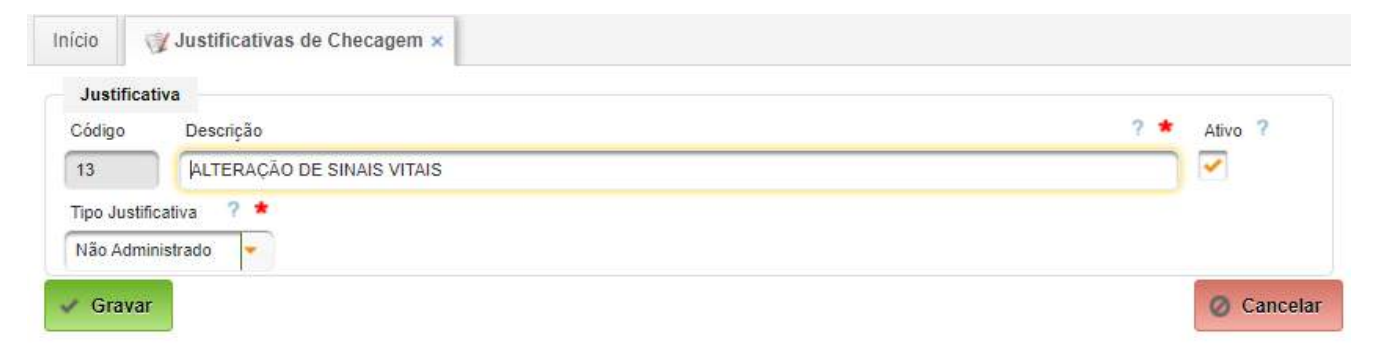

Campos a serem preenchidos:

- Descrição informar a descrição da justificativa;
- Tipo Justificativa selecionar uma das opções (Administrado Fora do prazo; Não Administrado; Cuidado Não Realizado; Cuidado Realizado fora do prazo).

Para concluir, basta acionar "Gravar" ou "Cancelar".

## 5.6. Kits

Para cada medicamento, cuidado, procedimento, pode ser definido kits de materiais que são utilizados no momento da administração e/ou realização do cuidado e procedimento.

#### Caminho de Acesso:

 $Menu \rightarrow Faturamento \rightarrow Cadastros \rightarrow Kits para Checagem Eletrônica$ 

| Pesquisar                                 |     |  |
|-------------------------------------------|-----|--|
| <sup>o</sup> rocedimento Interno Hospital | ?   |  |
|                                           | × 9 |  |
| Cuidado                                   | ?   |  |
|                                           | × Q |  |
| Material                                  | ?   |  |
|                                           | x a |  |
| Procedimento                              | ?   |  |
|                                           | x Q |  |
| Situação ? Tipo ? Kit ?                   |     |  |
| Ativos Ambos Ambos                        |     |  |

Clicando no botão Pesquisar, serão listadas os kits cadastrados no sistema.

| rocedimento Interno Hos                                            | spital                            | ?     | Cuidado      |      |             | _         | ?                       |
|--------------------------------------------------------------------|-----------------------------------|-------|--------------|------|-------------|-----------|-------------------------|
| laterial                                                           |                                   | 2 × 2 | Procedimento |      |             | م<br>م    | *                       |
|                                                                    |                                   | p x   |              |      |             | à         | ×                       |
|                                                                    | 122                               |       |              |      |             |           |                         |
| ituação 7 Tipo                                                     | ? Kit ?                           |       |              |      |             |           |                         |
| ituação 7 Tipo<br>Ativos 🚽 Ambos                                   | ? Kit ?                           |       |              |      |             |           |                         |
| ituação 7 Tipo<br>Ativos Ambos                                     | ?     Kit       ?     Ambos       |       |              |      |             |           |                         |
| ituação 7 Tipo<br>tivos 2 Ambos<br>Pesquisar                       | ?     Kit     ?       Ambos       |       |              |      |             | 😝 Visual  | zar Impres:             |
| Ituação 7 Tipo<br>Ativos 2 Ambos<br>Pesquisar                      | ?     Kit     ?       s     Ambos |       |              |      |             | 🗑 Visuali | zar Impres              |
| tuação 7 Tipo<br>tivos 2 Ambos<br>Pesquisar 4                      | Kit     ?       Ambos             |       |              |      |             | P Visual  | zar Impres              |
| Ituação 7 Tipo<br>Ativos Ambos<br>Pesquisar<br>Kits<br>Ação Código | Kit     ?       Ambos             |       |              | Тіро | Atternativo | Visual    | zar Impres:<br>Situação |

Clicando na Lupa é realizado o detalhamento dos componentes do Kit.

| 26     |                   |                    |                       |                 |            |         |       |                |
|--------|-------------------|--------------------|-----------------------|-----------------|------------|---------|-------|----------------|
|        | anta Interna Lina | altal              |                       |                 |            |         |       |                |
|        |                   | pitai              |                       |                 |            |         |       |                |
| IS IER | Situasă           | ~ V#               | Liss Outpoterapia     | Eracionado E    | atura MI   |         |       |                |
| 0      | Situaça           |                    |                       | Fracionado F    | atura ML   |         |       |                |
| JUNO   | Alivo             | Padrab             |                       | Nab             |            |         |       |                |
| ompo   | nentes Kit        |                    |                       |                 |            |         |       | adated in pro- |
| Ação   | Código            | Material/Cuidado/P | rocedimento           |                 | Quantidade | Via Adm | Тіро  | Situaç         |
| Q      | 288941            | ATROPINA, SULFAT   | TO 0,5MG/ML-INJETAVEL | (100 AMPOLAS 1M | L) 4       |         | Usual | ATIVO          |
| 0      |                   |                    |                       |                 | 4          |         | Usual | ATIVO          |
| -0-    |                   |                    |                       |                 | 1          |         | Usual | ATIVO          |

Clicando no botão Novo, é possível inserir um novo KIT. O botão Novo somente é habilitado após realizar uma pesquisa.

Campos a serem preenchidos:

- Procedimento Interno Hospitalar selecionar o procedimento (cadastro que unifica todos os medicamentos, procedimentos e cuidados para fins de faturamento).
- Tipo selecionar Adulto ou Pediátrico. Prescrições de pacientes adultos utilizarão kits de Adulto e prescrições de pacientes pediátricos, kits pediátricos.
- Situação: ativo ou inativo.
- Uso Quimioterapia: sinaliza se o kit é utilizado em quimioterapia ou não.
- Fracionado: deve ser sinalizada de o kit será fracionado ou não.
- Fatura ML: sinaliza se a fatura será em ML ou não.

Após informado, clicar em adicionar. Neste momento será aberta a tela para a entrada dos componentes que vão compor o kit.

| KIT<br>587<br>Procedimento Interno Hospital<br>Tipo ? Situação ? Klit Uso Quimioterapia ? Fracionado ? Fatura ML ?<br>Selecione Ativo Padrão Padrão V V V V V V V V V V V V V V V V V V V |
|----------------------------------------------------------------------------------------------------|
| 587<br>Procedimento Interno Hospital ? *<br>Tipo ? * Situação ? * Kit Uso Quimioterapia ? Fracionado ? * Fatura ML ?<br>Selecione * Ativo * Padrão * * * * *                              |
| Procedimento Interno Hospital ? * I I I I I I I I I I I I I I I I I I I                                                                                                    |
| Tipo ? * Situação ? * Kit Uso Quimioterapia ? Fracionado ? * Fatura ML ?<br>Selecione * Ativo * Padrão * * * * *                                                                          |
| Tipo ? * Situação ? * Kit: Uso Químioterapia ? Fracionado ? * Fatura ML ?<br>Selecione * Ativo * Padrão * * * * * *                                                                       |
| Selecione V Ativo V Padrão. V V V V                                                                                                    |
| Adicionar                                                                                                    |
|                                                                                                    |
| Componentes Kit                                                                                                    |
| Ação Código Material/Cuidado/Procedimento Quantidade Via Adm Tipo                                                                                                    |
| Nenhum registro encontradol                                                                                                    |

|                                                 | Descrição                                                                                                    | Tipo   |
|-------------------------------------------------|----------------------------------------------------------------------------------------------------|--------|
| 396                                             | HISTERECTOMIA                                                                                                    | Adulto |
| Componente                                      |                                                                                                    |        |
| fedicamento/Cuidad                              | ado/Procedimento Situação Via Administração                                                                                                    |        |
| 31147 ATROP                                     | PINA, SULFATO 0,5MG/ML-INJETAVEL (100 AMPOLAS Ativo                                                                                                    |        |
| Juantidade r                                    | r Unidade Tipo imp. Prescrição Concentração Maxima r Tempo Infusão                                                                                                    |        |
| 4                                               |                                                                                                    |        |
| 4<br>Estabilidado                               | AMP Usual Não                                                                                                    |        |
| 4<br>Estabilidade                               | AMP Usual Não                                                                                                    |        |
| 4<br>Estabilidade                               | AMP Usual Não                                                                                                    |        |
| 4<br>Estabilidade<br>Observações                | AMP Usual Não                                                                                                    |        |
| 4<br>Estabilidade<br>Observações<br>Dbservações | AMP Usual Não                                                                                                    | 7      |
| 4<br>Estabilidade<br>Observações<br>Observações | AMP Usual Não                                                                                                    | 2      |
| 4<br>Estabilidade<br>Observações<br>Observações | AMP Usual Não                                                                                                    | 7      |
| 4<br>Estabilidade<br>Observações<br>Observações | AMP Usual Não Concentration de la concentration de la concentratio | ?      |

Campos a serem preenchidos:

• Quantidade - informe a quantidade necessária. Se registrado quantidade 0 (zero) esta informação será exigida no momento de realização da checagem.

Tipo – informe:

- Usual indica que é componente é um componente padrão do kit.
- Usual Alternativo indica que é um componente que pode ser utilizada no kit.
- Diluente Usual: indica que é um componente de diluição e padrão do kit.
- Diluente Alternativo: indica que é um componente de diluição alternativo do kit.
- Imp Prescrição Indica se os kit deve ser impresso na prescrição médica. Porém, esta funcionalidade ainda não está implementada.

Após inserir todos os componentes, a tela do Kit e seus componentes será exibida:

| icio: 🔍 Kits para Checagem Eletrónica ×                                                                                                    |            |         |                     |
|----------------------------------------------------------------------------------------------------|------------|---------|---------------------|
| Kit<br>Kit<br>506<br>Procedimento Interno Hospital<br>HISTERECTOMIA<br>Tipo ? Situação ? Kit Uso Quimioterapia ? Fracionado ? Fatura ML ?<br>Aduito Padrão Padrão | Kits Alter | mativos | Visualizar Impressa |
| Componentes Kit - Acia Codico Material/Cuidado/Procedimento                                                                                                    | Quantidade | Via Adm | Tipo                |
| Q 288941 ATROPINA, SULFATO 0.5MG/ML-INJETAVEL (100 AMPOLAS 1ML)                                                                                                    | 4          |         | Usual               |
| Q.0                                                                                                    | 4          |         | Usual               |
| 9.0                                                                                                    | 1          |         | Usual               |

## 5.7. Perfis de Acesso

| Perfil  | Descrição                                                                                                    | Função                                                      |
|---------|----------------------------------------------------------------------------------------------------|-------------------------------------------------------------|
| ENF01   | Enfermeiro                                                                                                    |                                                             |
| ENF01.1 | Enfermeiro habilitado para transferência de pacien-<br>tes de unidade                                                                   |                                                             |
| ENF01.2 | Supervisores de enfermagem e plantão que neces-<br>sitam monitorar prontuário fora do horário padrão                                    | Supervisores enfermagem                                     |
| ENF02   | Acadêmico de Enfermagem                                                                                                    |                                                             |
| ENF03   | Enfermeiro Visitante                                                                                                    |                                                             |
| ENF04   | Enfermeiro Pesquisador                                                                                                    |                                                             |
| ENF05   | Técnico de Enfermagem                                                                                                    |                                                             |
| ENF05.1 | Técnico de Enfermagem que atende em grade de procedimento                                                                               |                                                             |
| ENF05.2 | Técnico e auxiliares de enfermagem habilitado a<br>prestar assistência aos pacientes que visualizam o<br>painel de pacientes internados | Técnicos e auxiliares                                       |
| ENF05.4 | Técnico de Enfermagem que atuam na assistência<br>ao paciente com permissão para acessa o POL                                           | Técnicos e auxiliares au-<br>torizados a acessarem o<br>POL |
| ENF06   | Estudante escola técnica de enfermagem                                                                                                  |                                                             |
| ENF07   | Enfermeiros com atuação em Centros Cirúrgicos                                                                                           |                                                             |
| ENF08   | Técnico de Enfermagem com atuação em centro ci-<br>rúrgico                                                                              |                                                             |
| ENF09   | Técnico de Enfermagem com atuação na Classifica-<br>ção de Risco do Centro Obstétrico                                                   |                                                             |
| ENF13   | Profissionais de enfermagem em atividade de parto e nascimento                                                                          |                                                             |
| CAD04.2 | Perfil gestor enfermagem para editar KITs de medi-<br>camentos para checagem eletrônica                                                 | Gestor Enfermagem                                           |
| CAD21   | Perfil administrativo da equipe de enfermagem res-<br>ponsável por manter os cadastros do módulo de<br>Prescrição de Enfermagem.        | Gestor Enfermagem                                           |

## 6. ANEXOS

Neste tópico são apresentados os cadastros padronizados no âmbito do EB. Havendo necessidade de alteração, a proposta deverá ser encaminhada ao Gestor de Saúde para análise e aprovação.

#### Anexo A – Justificativas de Checagem

| Descrição                                       | Tipo Justificativa              |
|-------------------------------------------------|---------------------------------|
| ALTERAÇÃO DE SINAIS VITAIS                      | Não Administrado                |
| ALTERAÇÃO DE SINAIS VITAIS                      | Administrado Fora do prazo      |
| ALTERAÇÃO DE SINAIS VITAIS                      | Cuidado Não Realizado           |
| ALTERAÇÃO DE SINAIS VITAIS                      | Cuidado Realizado fora do prazo |
| CUIDADO SUSPENSO                                | Cuidado Não Realizado           |
| FALHA NA PRESCRIÇÃO                             | Não Administrado                |
| FALHA NA PRESCRIÇÃO                             | Cuidado Não Realizado           |
| FALHA NO APRAZAMENTO                            | Não Administrado                |
| FALHA NO APRAZAMENTO                            | Cuidado Não Realizado           |
| MÃE AUSENTE                                     | Cuidado Não Realizado           |
| MATERIAL NÃO LIBERADO                           | Não Administrado                |
| MATERIAL NÃO LIBERADO                           | Administrado Fora do prazo      |
| MATERIAL NÃO LIBERADO                           | Cuidado Não Realizado           |
| MATERIAL NÃO LIBERADO                           | Cuidado Realizado fora do prazo |
| MEDICAMENTO ADMINISTRADO EM SALA CIRÚRGICA PDT  | Não Administrado                |
| MEDICAMENTO NÃO LIBERADO PELA FARMÁCIA          | Não Administrado                |
| MEDICAMENTO NÃO LIBERADO PELA FARMÁCIA          | Administrado Fora do prazo      |
| MEDICAMENTO SUSPENSO                            | Não Administrado                |
| MODIFICAÇÃO DA PRESCRIÇÃO DO CUIDADO            | Cuidado Não Realizado           |
| MODIFICAÇÃO DA PRESCRIÇÃO DO CUIDADO            | Cuidado Realizado fora do prazo |
| PACIENTE AUSENTE DA UNIDADE                     | Não Administrado                |
| PACIENTE AUSENTE DA UNIDADE                     | Administrado Fora do prazo      |
| PACIENTE AUSENTE DA UNIDADE                     | Cuidado Não Realizado           |
| PACIENTE AUSENTE DA UNIDADE                     | Cuidado Realizado fora do prazo |
| PACIENTE DORMINDO                               | Cuidado Não Realizado           |
| PACIENTE EM NPO                                 | Não Administrado                |
| PACIENTE EM NPO                                 | Administrado Fora do prazo      |
| PACIENTE EM PROCEDIMENTO NA UNIDADE             | Não Administrado                |
| PACIENTE EM PROCEDIMENTO NA UNIDADE             | Administrado Fora do prazo      |
| PACIENTE EM PROCEDIMENTO NA UNIDADE             | Cuidado Não Realizado           |
| PACIENTE EM PROCEDIMENTO NA UNIDADE             | Cuidado Realizado fora do prazo |
| PACIENTE NÃO ACEITOU RECEBER O MEDICAMENTO      | Não Administrado                |
| PACIENTE NÃO ACEITOU RECEBER O MEDICAMENTO      | Administrado Fora do prazo      |
| PACIENTE NÃO ACEITOU CUIDADO                    | Cuidado Não Realizado           |
| PACIENTE NÃO ACEITOU CUIDADO                    | Cuidado Realizado fora do prazo |
| PACIENTE SEM CONDIÇÕES DE ACESSO VENOSO         | Não Administrado                |
| PACIENTE SEM CONDIÇÕES DE ACESSO VENOSO         | Administrado Fora do prazo      |
| PACIENTE SEM CONDIÇÕES DE VO E OU SONDA ENTERAL | Não Administrado                |
| PACIENTE SEM CONDIÇÕES DE VO E OU SONDA ENTERAL | Administrado Fora do prazo      |
| SEM NECESSIDADE DE ADMINISTRAÇÃO                | Não Administrado                |

#### Anexo B – Tipos de Frequência de Aprazamento

| Sigla | Descrição                    | Sintaxe             | Fat Conv<br>Horas | Forma<br>Apraz | Digita<br>Freq | Quimio | Hemo | Med | Cuida-<br>do | Cuidado<br>Enf | Solução | Dieta | Gera Ho-<br>rários | Regra<br>Apraz |
|-------|------------------------------|---------------------|-------------------|----------------|----------------|--------|------|-----|--------------|----------------|---------|-------|--------------------|----------------|
| С     | CONTINUO                     |                     | 0                 | Contínuo       | Não            | Sim    | Não  | Sim | Sim          | Sim            | Sim     | Sim   | Não                | 4              |
| М     | MINUTOS                      | DE #/# MINU-<br>TOS | 0,01667           | Intervalo      | Sim            | Sim    | Não  | Sim | Sim          | Sim            | Sim     | Não   | Não                | 2              |
| Н     | HORAS                        | DE #/# HORAS        | 1                 | Intervalo      | Sim            | Sim    | Sim  | Sim | Sim          | Sim            | Sim     | Sim   | Não                | 2              |
| D     | DIAS                         | DE #/# DIAS         | 24                | Intervalo      | Sim            | Sim    | Não  | Sim | Sim          | Sim            | Sim     | Não   | Não                | 5              |
| S     | SEMANAS                      | DE #/# SEMA-<br>NAS | 168               | Intervalo      | Sim            | Sim    | Não  | Sim | Sim          | Sim            | Sim     | Não   | Não                | 5              |
| DS    | DIAS DA SEMANA               |                     | 0                 | Vezes dia      | Não            | Não    | Não  | Sim | Não          | Não            | Sim     | Não   | Não                | 5              |
| Х     | VEZES AO DIA                 | # X ao dia          | 24                | Vezes dia      | Sim            | Sim    | Não  | Sim | Sim          | Sim            | Sim     | Sim   | Não                | 2              |
| MN    | MANHÃ                        |                     | 0                 | Vezes dia      | Não            | Sim    | Não  | Não | Sim          | Sim            | Não     | Não   | Não                | 3              |
| Т     | TARDE                        |                     | 0                 | Vezes dia      | Não            | Sim    | Não  | Não | Sim          | Sim            | Não     | Não   | Não                | 3              |
| N     | NOITE                        |                     | 0                 | Vezes dia      | Não            | Não    | Não  | Não | Sim          | Sim            | Não     | Não   | Não                | 3              |
| AR    | ANTES DAS RE-<br>FEIÇÕES     |                     | 0                 | Vezes dia      | Não            | Não    | Não  | Sim | Sim          | Sim            | Não     | Não   | Não                | 3              |
| APR   | APÓS AS REFEI-<br>ÇÕES       |                     | 0                 | Vezes dia      | Não            | Não    | Não  | Sim | Sim          | Sim            | Não     | Não   | Não                | 3              |
| AC    | ANTES DO CAFÉ                |                     | 0                 | Vezes dia      | Não            | Não    | Não  | Sim | Sim          | Sim            | Não     | Não   | Não                | 3              |
| AA    | ANTES DO AL-<br>MOÇO         |                     | 0                 | Vezes dia      | Não            | Não    | Não  | Sim | Sim          | Sim            | Não     | Não   | Não                | 3              |
| AJ    | ANTES DA JANTA               |                     | 0                 | Vezes dia      | Não            | Não    | Não  | Sim | Sim          | Sim            | Não     | Não   | Não                | 3              |
| ALN   | ANTES DO LAN-<br>CHE NOTURNO |                     | 0                 | Vezes dia      | Não            | Não    | Não  | Sim | Sim          | Sim            | Não     | Não   | Não                | 3              |
| APC   | APÓS O CAFÉ                  |                     | 0                 | Vezes dia      | Não            | Não    | Não  | Sim | Sim          | Sim            | Não     | Não   | Não                | 3              |
| APA   | APÓS O ALMOÇO                |                     | 0                 | Vezes dia      | Não            | Não    | Não  | Sim | Sim          | Sim            | Não     | Não   | Não                | 3              |
| APJ   | APÓS A JANTA                 |                     | 0                 | Vezes dia      | Não            | Não    | Não  | Sim | Sim          | Sim            | Não     | Não   | Não                | 3              |
| SN    | SE NECESSÁRIO                |                     | 0                 | Vezes dia      | Não            | Não    | Não  | Sim | Sim          | Sim            | Não     | Sim   | Sim                | 1              |

**Regras de Aprazamento**: 1 - Bloqueia edição dos horários; 2 - Permite editar e recalcular horários; 3 - Permite editar indicando horário fixo; 4 - Permite editar indicando horário contínuo; 5 - Permite editar considerando dia da semana.